BỘ KHOA HỌC VÀ CÔNG NGHỆ TRUNG TÂM CÔNG NGHỆ THÔNG TIN

# TÀI LIỆU HƯỚNG DẫN CÀI ĐẶT, SỬ DỤNG BỘ CÔNG CỤ GCA-01 ĐỂ KÝ SỐ VÀ XÁC THỰC TÀI LIỆU ĐIỆN TỬ

# MỤC LỤC

| 1. Hướng dẫn cài đặt và sử dụng thiết bị USB Token 2                                 |
|--------------------------------------------------------------------------------------|
| 1.1 Giới thiệu chung                                                                 |
| 1.2 Hướng dẫn cài đặt 2                                                              |
| 1.2.1 Yêu cầu phần cứng và hệ điều hành2                                             |
| 1.2.2 Cài đặt chương trình điểu khiển và thay đổi mật khẩu eToken                    |
| 1.2.3 Đổi mật khẩu cho thiết bị eToken 8                                             |
| 2. Hướng dẫn sử dụng bộ công cụ ký số GCA-01 để ký số và xác thực tài liệu điện tử 9 |
| 2.1 Giới thiệu chung                                                                 |
| 2.2 Cài đặt phần mềm vSign 2.3.3a 10                                                 |
| 2.3 Cấu hình cho phần mềm vSign 2.3.3a 12                                            |
| 2.4 Hướng dẫn sử dụng phần mềm vSign 2.3.3a ký số và xác thực tài liệu điện tử. 14   |
| 2.4.1 Khởi động chương trình ký số và xác thực tệp 14                                |
| 2.4.2 Các chức năng chính của ký số và xác thực tệp 15                               |
| 2.4.2.1 Ký số tệp dữ liệu 15                                                         |
| 2.4.2.2 Xác thực chữ ký 19                                                           |
| 2.5 Hướng dẫn cài đặt và sử dụng phần mềm vSign-PDF để ký tệp định dạng PDF.22       |
| 2.5.1 Mục đích                                                                       |
| 2.5.2 Các chức năng chính của phần mềm 22                                            |
| 2.5.3 Hướng dẫn cài đặt phần mềm 22                                                  |
| 2.5.4 Hướng dẫn sử dụng phần mềm 26                                                  |
| 2.5.5. Ký số tài liệu PDF 35                                                         |
| 2.5.6. Xác thực chữ ký trên tài liệu PDF: 39                                         |
| 3. Thông tin liên hệ 40                                                              |

# 1. Hướng dẫn cài đặt và sử dụng thiết bị USB Token

# 1.1 Giới thiệu chung

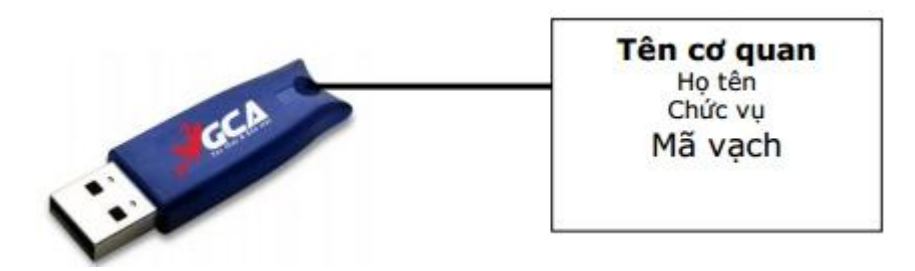

Thiết bị USB Token là thiết bị lưu trữ chứng thư số và khóa an toàn, khi đăng ký chứng thư số, mỗi người sử dụng sẽ được cấp phát một thiết bị USB Token.

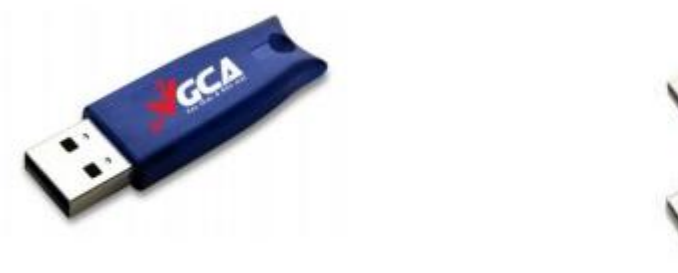

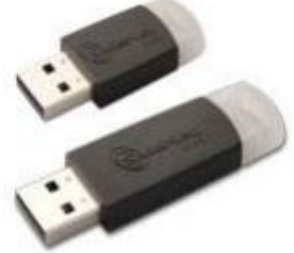

Thiết bị eToken Pro

Thiết bị eToken 5100

# 1.2 Hướng dẫn cài đặt

1.2.1 Yêu cầu phần cứng và hệ điều hành

Bộ nhớ RAM tối thiếu là 512MB, máy tính có cổng USB và sử dụng hệ điều hành:

- Windows XP SP3;
- Windows Vista;
- Windows 7;
- Windows 8.0; 8.1;
- Windows 10;
- Windows Server 2008;
- Windows Server 2012.

## 1.2.2 Cài đặt chương trình điểu khiển và thay đổi mật khẩu eToken

Cài đặt chương trình điểu khiển thiết bị eToken

Bước 1: Mở đĩa CD đi kèm trong bộ chứng thư số được cấp phát

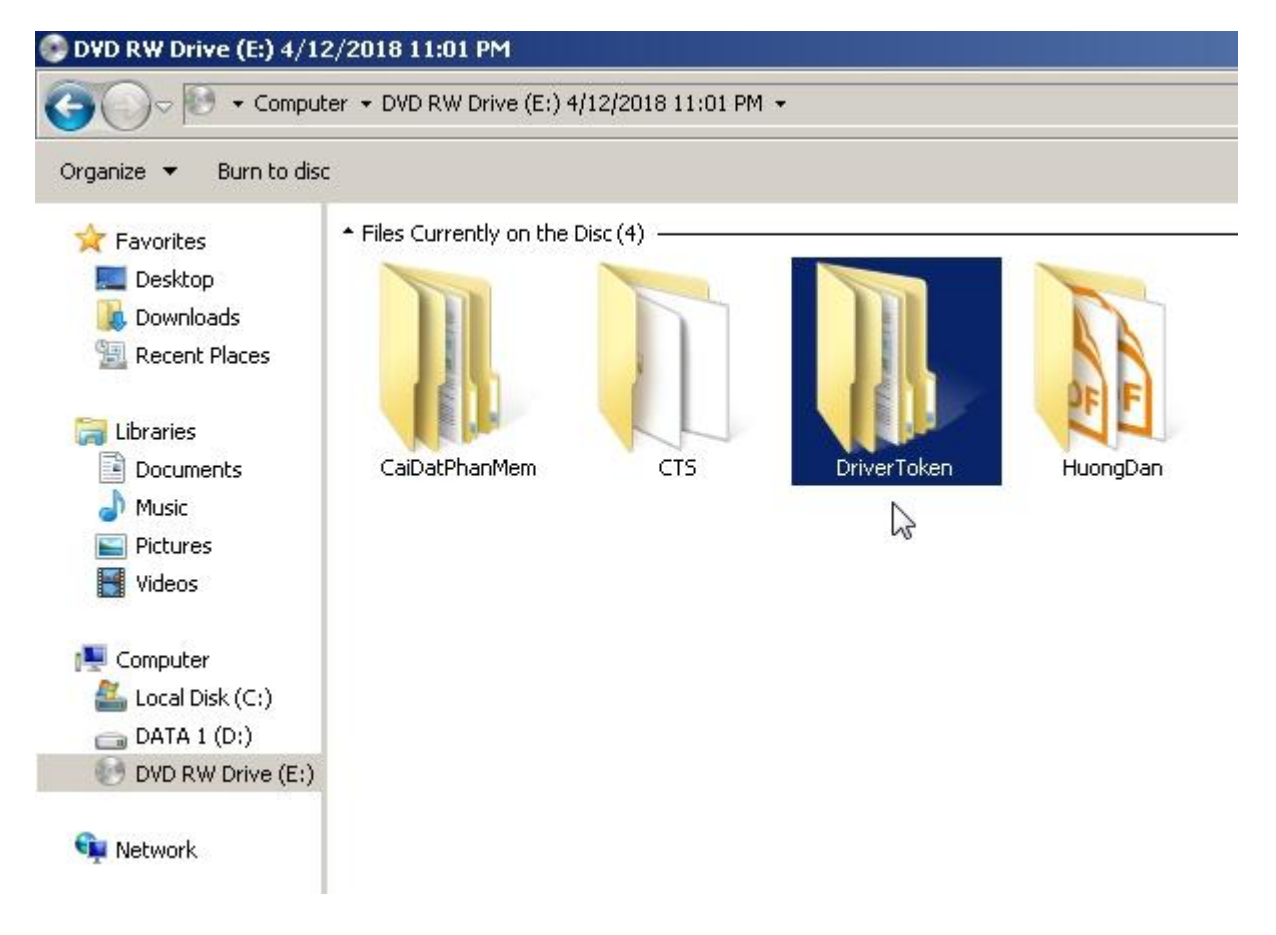

Chọn thư mục Driver Token  $\longrightarrow$  gca01-client-v2.0 $\longrightarrow$  chọn bộ cài đặt "gca01-client-v2-x32-8.3.msi" cho hệ điều hành 32 bit hoặc chọn " gca01-client-v2-x64-8.3.msi " cho hệ điều hành 64 bit. Nhấp đúp chuột để chạy chương trình cài đặt.

Chú ý: Để biết được hệ điều hành đang được cài đặt trên máy tinh là hệ điều hành 32 bit hay 64 bit, ta làm như sau: bấm chuột phải vào biểu tượng My Computer, chọn Properties.

| ATV50     | 3-PGilaATV/503 ScreenHunter                                                                                          |
|-----------|----------------------------------------------------------------------------------------------------|
|           | Manage<br>Pin to Start<br>Map network drive<br>Open in new window<br>Pin to Quick access<br>Disconnect network drive |
| 9 items _ | Add a network location<br>Delete<br>Rename<br>Properties                                                             |

Phiên bản hệ điều hành sẽ hiển thị trong mục System type như trong hình.

| 👱 System                      | ScreenHunter         | _01 Oct. 16 15.12.jpg 10/16   | 15:12 ATV503-PC ATV503                 | ScreenHunter _      | ×   |
|-------------------------------|----------------------|-------------------------------|----------------------------------------|---------------------|-----|
| $\leftrightarrow \rightarrow$ | 🕤 🛧 🔜 > Control Pane | I > System and Security > Sy  | stem 🗸 💆 Sear                          | ch Control Panel    | p   |
| Contro                        | I Panel Home         | View basic information        | about your computer                    | •                   | . 6 |
| Device                        | Manager              | Windows edition               |                                        |                     |     |
| 💎 Remote                      | e settings           | Windows 10 Pro                |                                        | 1 10                |     |
| 🐶 System                      | protection           | © 2017 Microsoft Corporat     | tion.                                  | ndows10             |     |
| 💔 Advanc                      | ced system settings  | All rights reserved.          |                                        |                     |     |
|                               |                      | System                        |                                        |                     |     |
|                               |                      | Manufacturer:                 | DriverPack Solution                    |                     |     |
|                               |                      | Model:                        | Gigabyte To be filled by O.E.M.        |                     |     |
|                               |                      | Processor:                    | Intel(R) Core(TM) i3-3240 CPU @<br>GHz | 93.40GHz 3.40       |     |
|                               |                      | Installed memory (RAM):       | 4.00 GB (3.34 GB usable)               |                     |     |
|                               |                      | System type:                  | 32-bit Operating System, x64-bas       | sed processor       |     |
|                               |                      | Pen and Touch:                | No Pen or Touch Input is availabl      | le for this Display |     |
|                               |                      | DriverPack Solution support — |                                        |                     |     |
|                               |                      | Website:                      | Online support                         |                     |     |
|                               |                      | Computer name, domain, and    | workgroup settings                     |                     | . 1 |
|                               |                      | Computer name:                | ATV503-PC                              | Change settings     |     |
| See also                      | 0                    | Full computer name:           | ATV503-PC                              |                     |     |
| Security                      | y and Maintenance    | Computer description:         |                                        |                     |     |

Bước 2: Cài đặt driver của USB Token

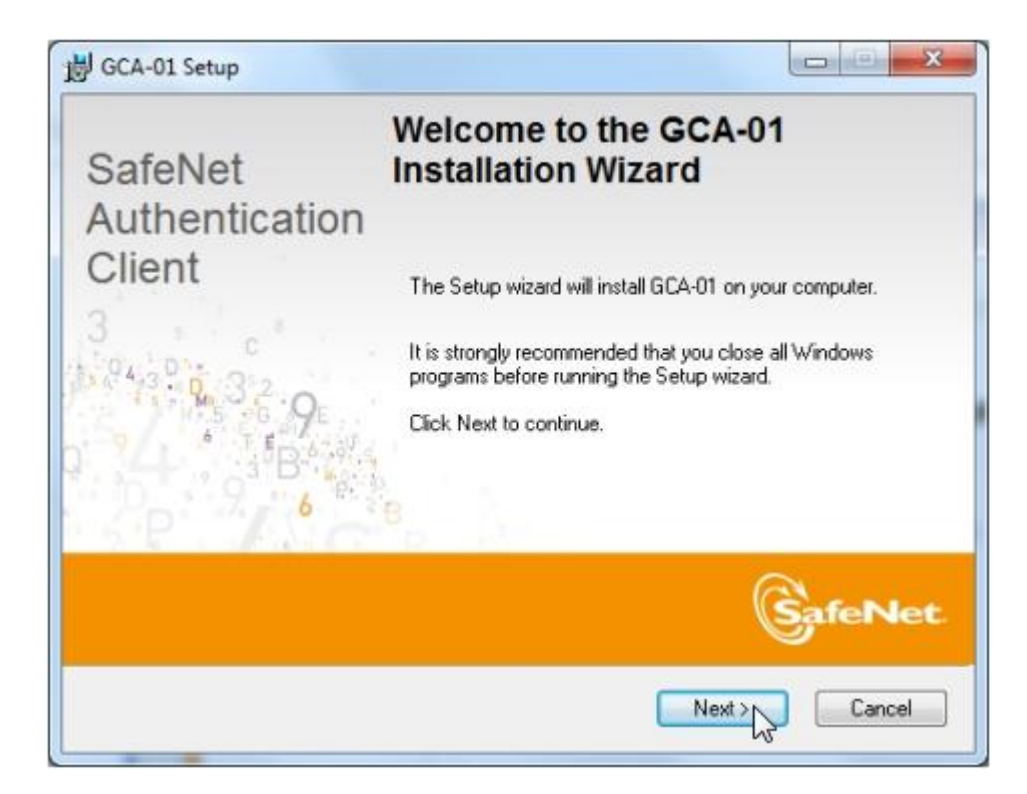

#### Chọn Next

| GCA-01 Setup                                         |               |
|------------------------------------------------------|---------------|
| Interface Language<br>Select the interface language. | GafeNet       |
| Select the GCA-01 interface language:                |               |
| Vietnamese                                           | •             |
|                                                      |               |
|                                                      |               |
|                                                      |               |
| < <u>₿</u> ack                                       | Next > Cancel |

Chọn ngôn ngữ "Vietnamese" và chọn Next

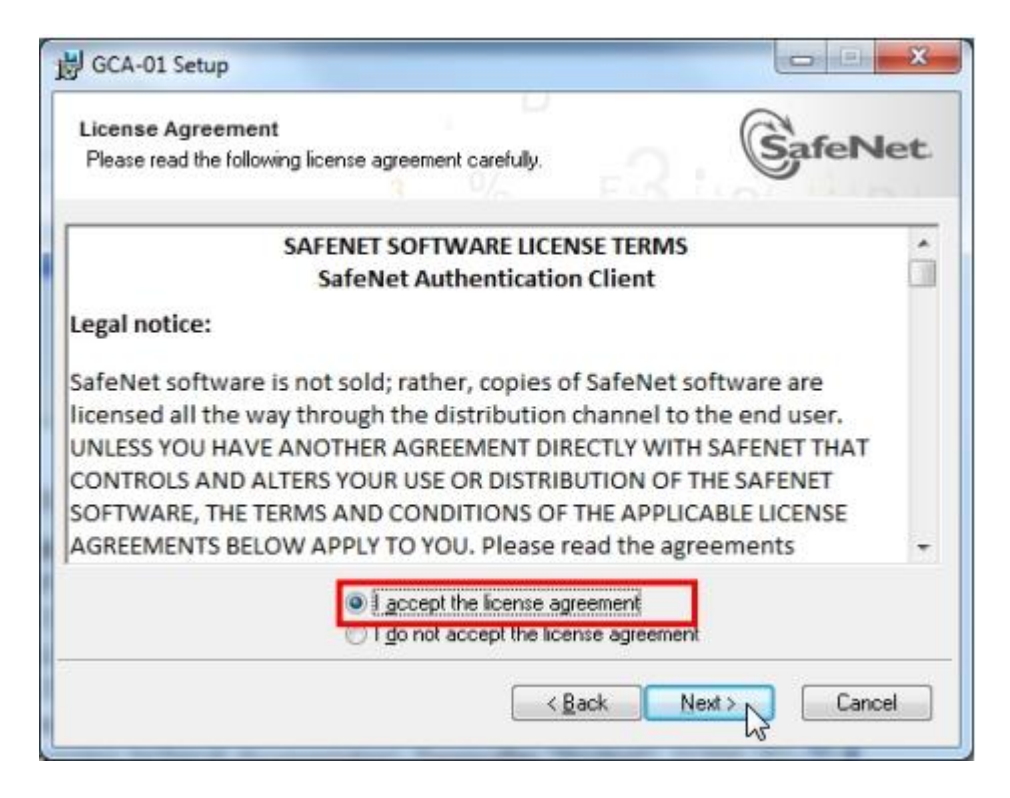

Chọn "I accept the license agreement", chọn Next

| Select a folder in which the application will be installed.                            | SafeNet    |
|----------------------------------------------------------------------------------------|------------|
| Setup will install the files for GCA-01 in the following folder.                       |            |
| To install in a different folder, click Browse, and select anoth<br>Destination Folder | er folder. |
| C:\Program Files\GCA01\                                                                | Biomse     |
|                                                                                        |            |
|                                                                                        |            |

Chọn Next

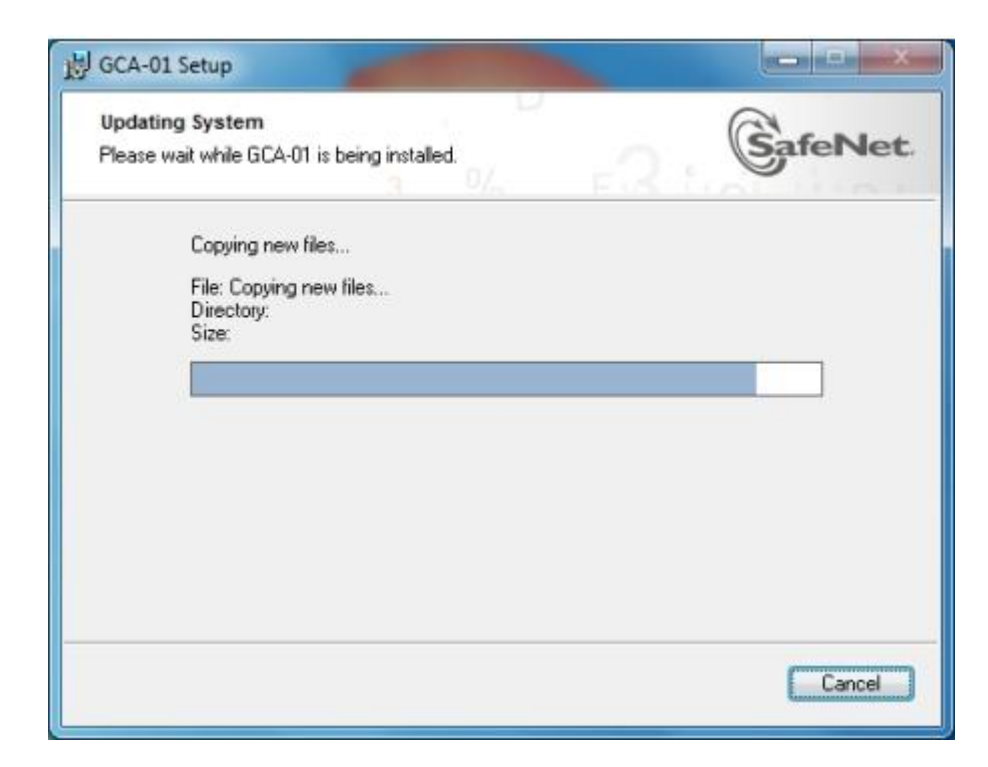

#### Chọn Next

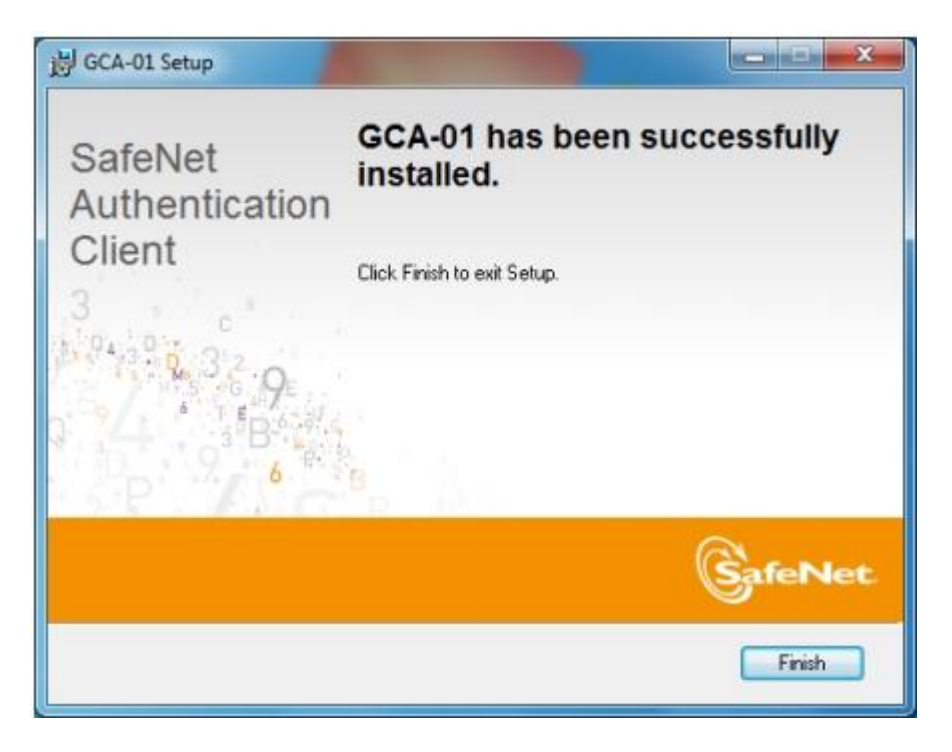

Chọn Finish để kết thúc quá trình cài đặt thiết bị USB Token

Bước 3: Kiểm tra xem góc dưới, bên phải màn hình có biểu tượng USB

Token Inoăc vào Start → All Programs → SafeNet → SafeNet Authentication Client

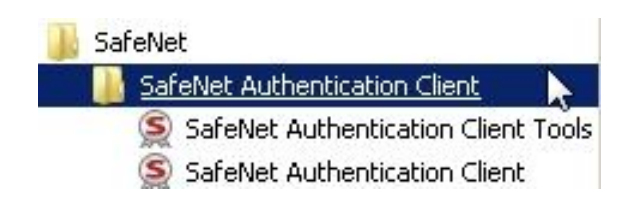

1.2.3 Đổi mật khẩu cho thiết bị eToken

Bước 1: Kết nối thiết bị USB Token vào cổng USB của máy tính, thấy đèn đỏ nhấp nháy là kết nối thành công.

Bước 2: Nhấp chuột phải vào biểu tượng USB Token ở góc dưới, bên phải màn hình và chọn "Đổi mật khẩu của Token"

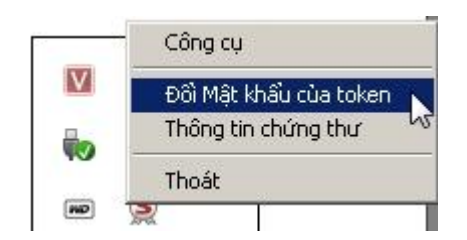

Bước 3: Thay đổi mật khẩu

| õ                                                               | Đổi Mật khẩu: eToken                 | ×                                |
|-----------------------------------------------------------------|--------------------------------------|----------------------------------|
| Эсл снито                                                       | NG TRÌNH QUẢN LÝ G                   | CA-01                            |
| Mật khẩu hiện tại của token:                                    | ••••                                 |                                  |
| Mật khẩu mới của token:                                         | •••••                                |                                  |
| Xác nhận Mật khẩu:                                              | •••••                                | 100%                             |
| Mật khẩu mới cần phải đáp ứng vi                                | ội các đặc tính thiết lập đã được đị | nh nghĩ a trên token.            |
| Một Mật khẩu bảo mật có ít nhất 8<br>biệt (nhữ là !, \$, #, %). | 3 ký tự, và chûa chũ viết hoa, chũ v | iết thường, số, và các ký tự đặc |
| Ngôn ngữ hiện tại: EN                                           |                                      |                                  |
|                                                                 | [                                    | OK Cancel                        |

Nhập mật khẩu hiện tại vào ô "Mật khẩu hiện tại của token". Nhập mật khẩu mới vào ô "Mật khẩu mới của token" và "Xác nhận mật Mật khẩu". Sau khi nhập xong, nhấn OK để xác nhận sự thay đổi trên.

Giao diện thông báo thay đổi mật khẩu thành công

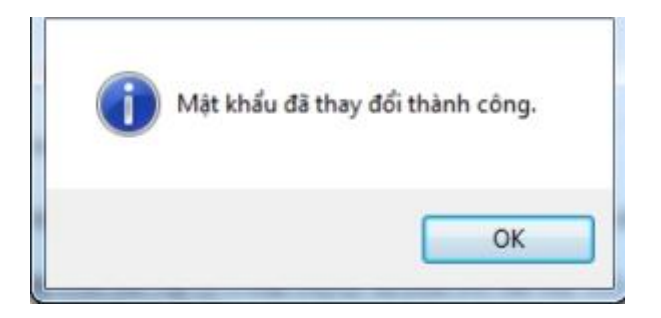

Chú ý:

- Mật khẩu mới phải có độ dài ít nhất là 8 ký tự, phải chứa chữ hoa, chữ thường và số;

- Người sử dụng phải lưu giữ mật khẩu của mình;

- Theo mặc định của thiết bị USB Token, người dùng nhập sai mật khẩu liên tiếp quá 15 lần thì USB Token sẽ tự động khóa và người dùng sẽ không tiếp tục sử dụng USB Token.

- Để mở khóa thiết bị, người dùng sẽ phải liên hệ về Trung tâm Công nghệ thông tin để thực hiện mở khóa.

# 2. Hướng dẫn sử dụng bộ công cụ ký số GCA-01 để ký số và xác thực tài liệu điện tử

# 2.1 Giới thiệu chung

Bộ công cụ ký số GCA-01 là bộ sản phẩm cấp phát cho người dùng đầu cuối. Các thành phần trong bộ công cụ ký số GCA-01 gồm:

- Thiết bị lưu khóa và chứng thư số USB Token;

- Đĩa CD chứa chứng thư số, driver thiết bị USB Token;

- Bộ phần mềm ký số vSign 2.3.3a;

- Bộ phần mềm ký số vSign PDF 3.1.4.

Trong đó, bộ phần mềm ký số vSign là bộ phần mềm cung cấp miễn phí cho người sử dụng để ký số và xác thực tài liệu điện tử trong môi trường giao dịch điện tử, hiện tại, bộ phần mềm vSign chỉ hoạt động trên các hệ điều hành Windows. vSign sử dụng các dịch vụ chứng thực chữ ký số của hệ thống cơ sở hạ tầng khóa công khai PKI chuyên dùng Chính phủ để tạo chữ ký số an toàn trên các tài liệu điện tử bằng các thuật toán mật mã an toàn.

vSign đảm bảo toàn bộ các yêu cầu về xác thực tài liệu:

- Đảm bảo tính xác thực của người ký trên tài liệu được ký;
- Đảm bảo tính toàn vẹn dữ liệu của tài liệu được ký;
- Đảm bảo tính chống chối bỏ khi ký tài liệu.

# 2.2 Cài đặt phần mềm vSign 2.3.3a

Bước 1: Mở đĩa CD được cấp phát theo chứng thư số

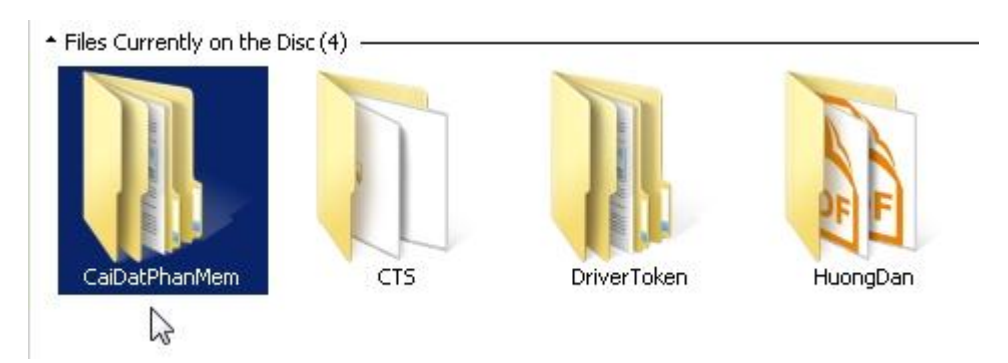

Chon Folder CaiDatPhanMem,

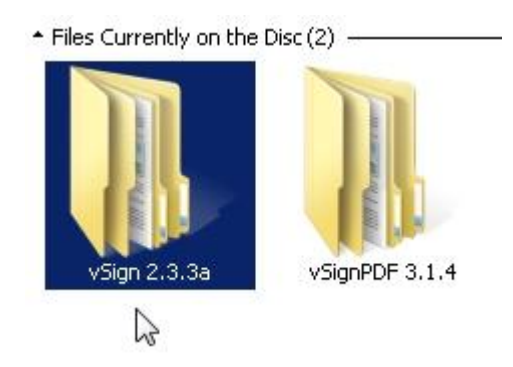

Chọn vSign 2.3.3a, chọn x86 hoặc x64 tương ứng với hệ điều hành là 64 bit hoặc 32 bit. Mở thư mục, chọn Setup.

- Giao diện cài đặt:

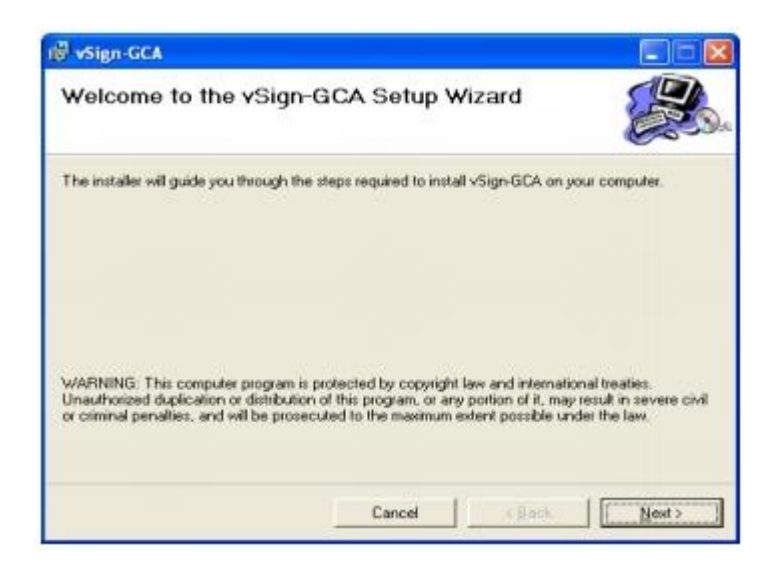

## Chọn Next

| voign-GCA                                                               |                                | 86                                     |
|-------------------------------------------------------------------------|--------------------------------|----------------------------------------|
| Select Installation Fo                                                  | lder                           |                                        |
| The installer will install vSign-GCA to                                 | the following folder.          |                                        |
| Fo install in this folder, click "Next".                                | To install to a different fold | ler, enter it below or click "Browse". |
| Eolder:                                                                 |                                |                                        |
| E                                                                       |                                |                                        |
| C:\Program Files\TTCA\vSign-G                                           | ICA /                          | Biowse                                 |
| C:VProgram Files\TTCA\vSign-G                                           | (CA)                           |                                        |
| C: VProgram Files \TTCA\vSign-G                                         | Ior anyone who uses this c     |                                        |
| C VFrogram Files (TTCA v/Sign-G<br>Install vSign-GCA for yourself, or f | lor anyone who uses this o     |                                        |

# Để mặc định, chọn Next

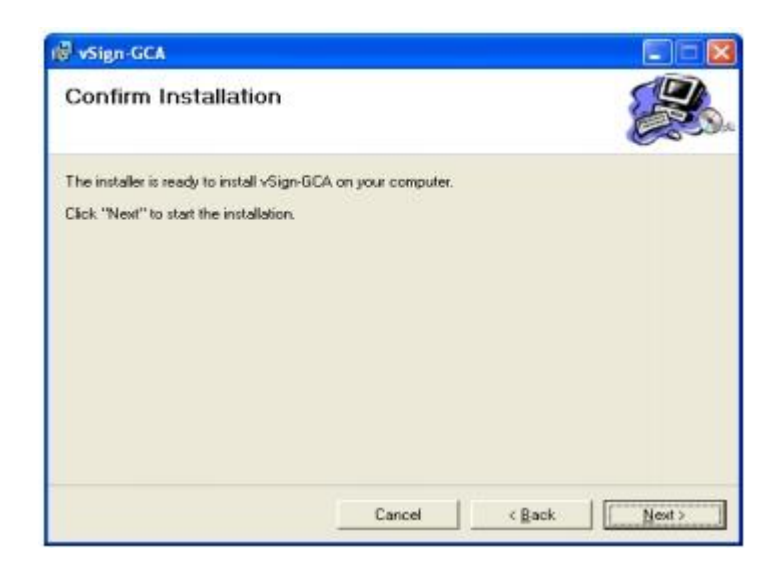

#### Chọn Next

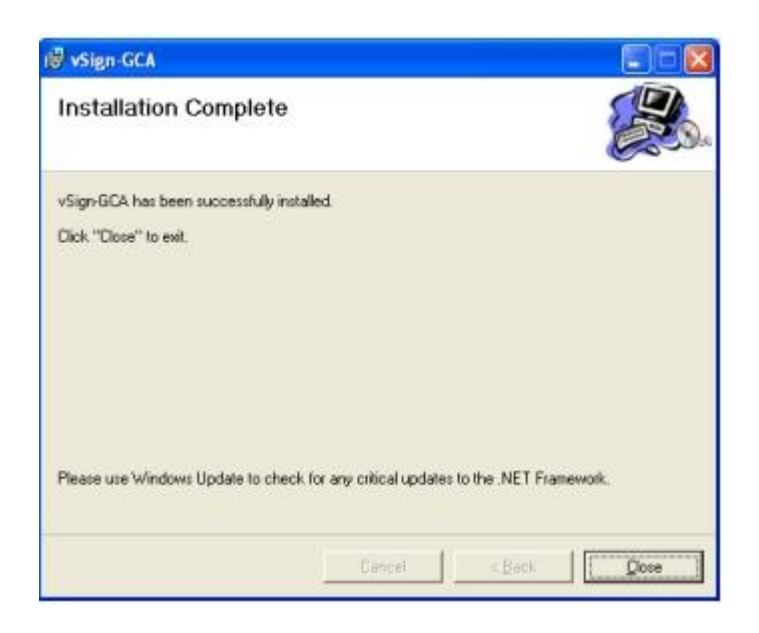

Chọn Close để kết thúc quá trình cài đặt.

GCA-01

. Nhấp đúp chuột để mở chương

Trên màn hình sẽ xuất hiện biểu tượng trình.

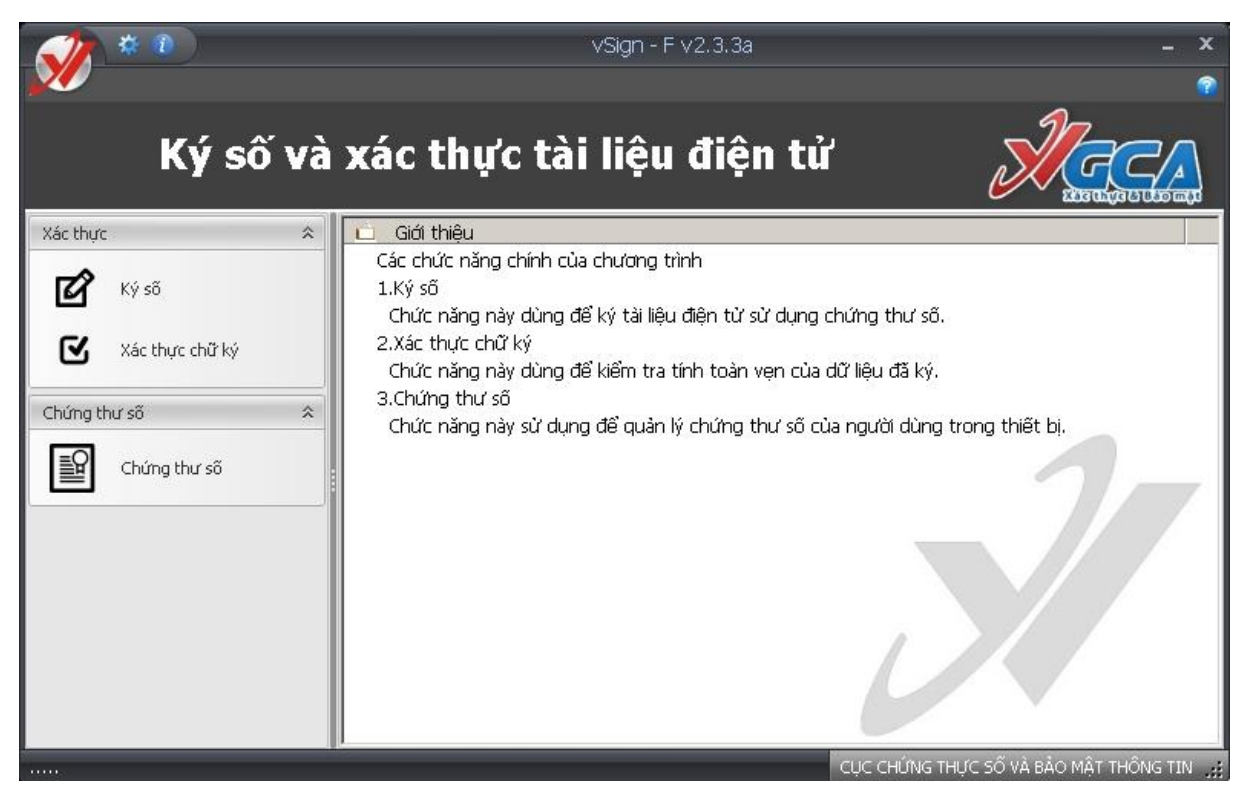

# 2.3 Cấu hình cho phần mềm vSign 2.3.3a

Chức năng cấu hình hệ thống giúp người sử dụng có thể sử dụng các dịch vụ chứng thực chữ ký số khi ký số dữ liệu và xác thực chữ ký số.

Từ giao diện chính, kích chuột vào biểu tượng bánh xe, để cấu hình phần mềm.

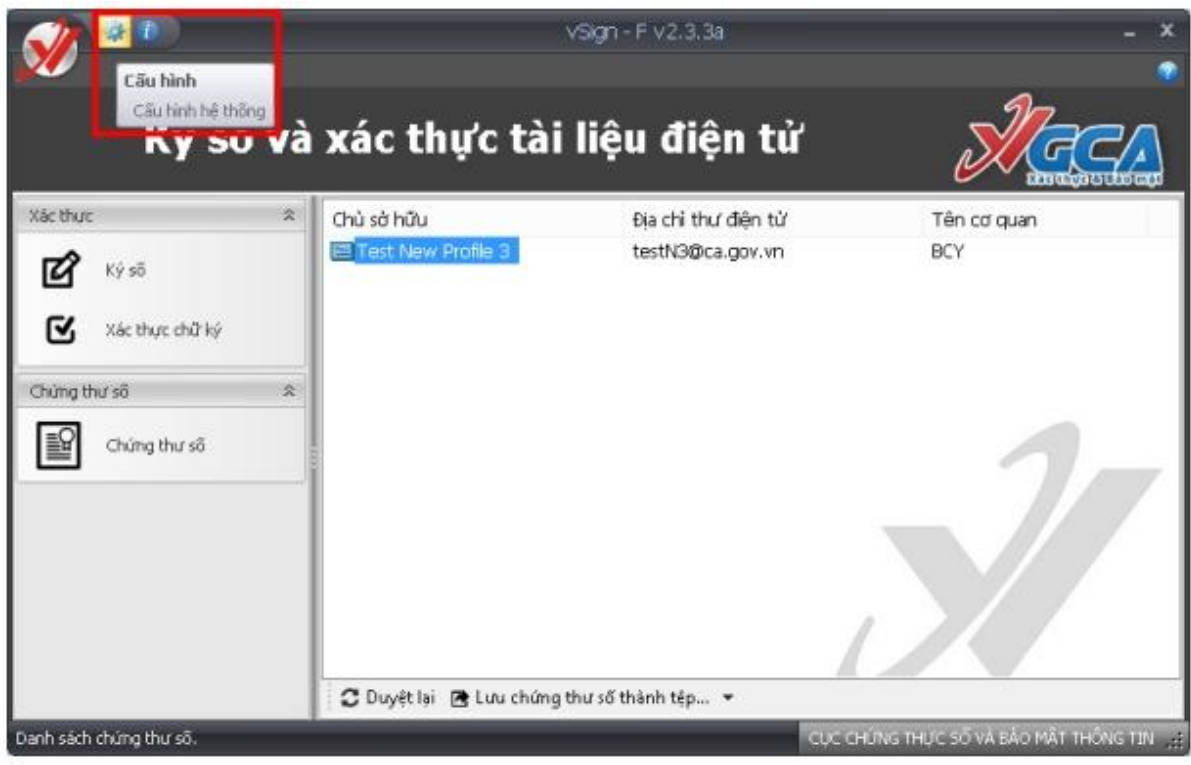

Tích chuột vào 2 lựa chọn "Sử dụng dịch vụ cấp dấu thời gian" và "sử dụng chức năng kiểm tra danh sách hủy bỏ chứng thư số"

| ấu hình hệ thống                                                 |           |
|------------------------------------------------------------------|-----------|
| 📝 Sử dụng dịch vụ cấp dấu thời gian                              |           |
| Máy chủ cấp dấu thời gian                                        |           |
| Địa chỉ truy cập http://ca.gov.vn<br>Ví dụ: http://ca.gov.vn/tsa |           |
| Sử dụng chức nắng kiểm tra danh sả<br>chứng thự số               | ách hủy b |
| Máy chủ công bố danh sách hủy bỏ                                 |           |
| Địa chỉ truy cập http://ca.gov.vn<br>Ví dụ: http://ca.gov.vn     |           |
| Sử dụng máy chủ Proxy                                            | _         |
| Sử dụng tài khoản Proxy                                          |           |
| Tài khoản Proxy                                                  |           |
| Tên đãng nhập                                                    |           |
| Mật khẩu:                                                        |           |
| Máy chủ Proxy                                                    |           |
| Cống:                                                            |           |

2.4 Hướng dẫn sử dụng phần mềm vSign 2.3.3a để ký số và xác thực tài liệu điện tử

#### 2.4.1 Khởi động chương trình ký số và xác thực tệp

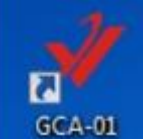

Để khởi động phần mềm, kích đúp vào biểu tượng **GCA-01** trên màn hình hoặc chọn Start - Program - GCA-01.Giao diện chính của chượng trình:

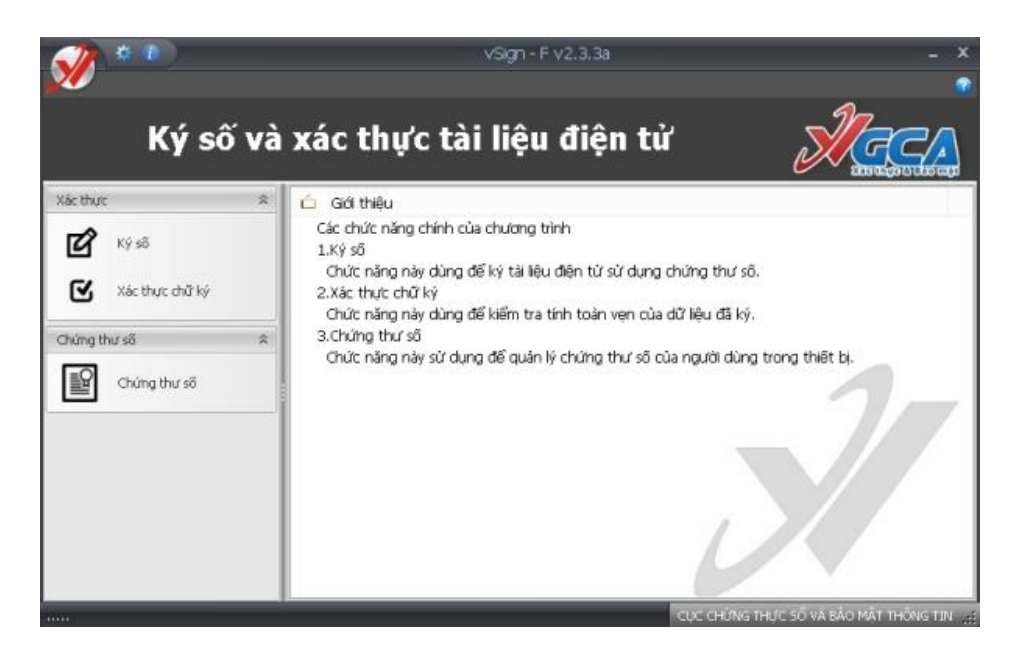

2.4.2 Các chức năng chính của ký số và xác thực tệp

# 2.4.2.1 Ký số tệp dữ liệu

Có 2 cách để ký số tệp dữ liệu bao gồm: Sử dụng chức năng "Ký số" trong giao diện chính của chương trình, hoặc chọn chuột phải vào tập tin cần ký, chọn GCA-01, chọn "Ký số"

Bước 1: Chọn ký số tệp dữ liệu

Cách 1:

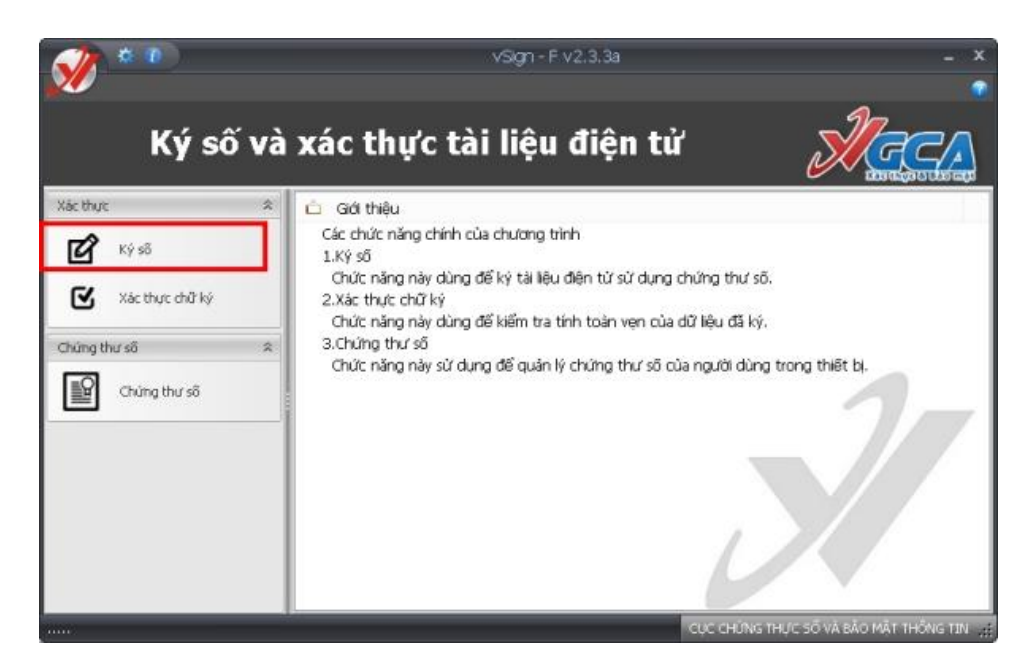

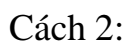

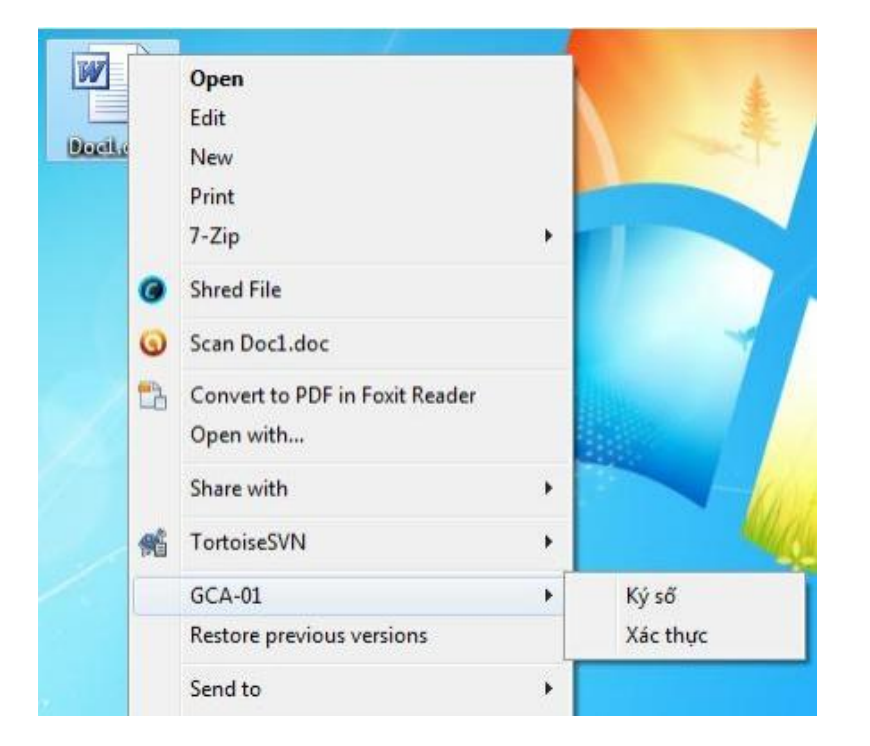

| Ký số          |                                              |                    | x |
|----------------|----------------------------------------------|--------------------|---|
| 🗹 Chọn tệp     | Danh sách tệp<br>Lựa chọn các tệp cần ký số: |                    |   |
| Chọn chứng thư |                                              | Thêm tệp 💦 Loại bỏ |   |
| Thư mục lưu    | Tên tệp                                      | Dung lượng         |   |
| Tiến trình ký  |                                              |                    |   |
|                |                                              |                    |   |
| ado mu         |                                              |                    |   |
|                |                                              |                    |   |
| <b>U</b>       |                                              |                    |   |
|                |                                              |                    | _ |
|                |                                              |                    |   |
|                | < Trở lài Tiếp theo >                        | Hủy bỏ             |   |
|                |                                              |                    | : |

Bước 2: Thêm tệp, xóa tệp vào danh sách

Bằng cách nhấp vào nút "Thêm tệp" hoặc loại bỏ tệp ra khỏi danh sách bằng cách nhấp vào nút "Loại bỏ". Nhấp "Tiếp theo" để tiến trình ký số được tiếp tục.

Bước 3: Chọn chứng thư số sử dụng để ký số dữ liệu.

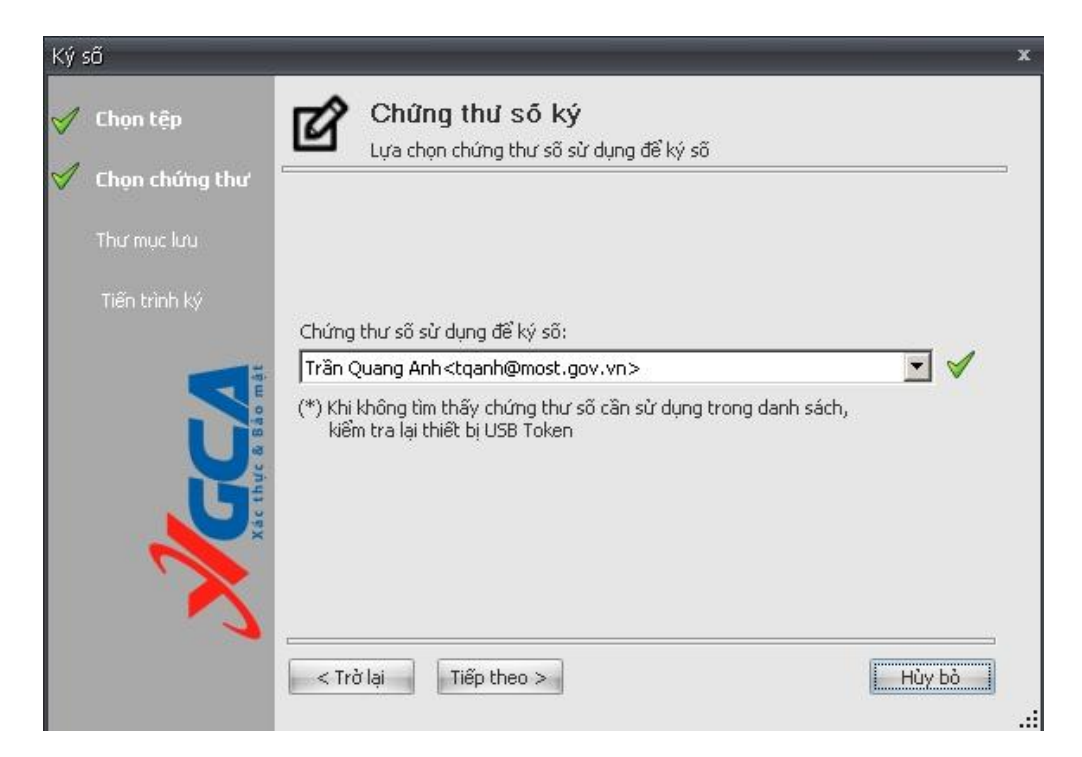

# Chọn "Tiếp theo"

| Ký số                      |                                                                               | x      |
|----------------------------|-------------------------------------------------------------------------------|--------|
| ✓ Chọn tệp✓ Chọn chứng thư | Đường dấn tệp lưu kết quả ký số<br>Lựa chọn đường dẫn tệp đã được ký          |        |
| 💙 Thư mục lưu              |                                                                               |        |
| Tiến trình ký              |                                                                               |        |
| Xácthýc & Bảo mật          | Đường dẫn lưu tệp ký:<br>C:\Users\QuangAnh\Desktop\test ky so\Ban cam ket.sig |        |
| ~                          | < Trở lại Tiếp theo                                                           | Hủy bỏ |

# Chọn "Tiếp theo"

Bước 4: Nhập mật khẩu đăng nhập thiết bị USB Token:

| S                                    | Đăng nhập token                    |
|--------------------------------------|------------------------------------|
| JIGCA .                              | HƯƠNG TRÌNH QUẢN LÝ GCA-01         |
| Nhập Mật khẩu của toke<br>Tên token: | n.<br>eToken                       |
| Mật khẩu của token:                  | I                                  |
|                                      | Ngôn ngữ hiện tại: EN<br>OK Cancel |

Thực hiện tác vụ ký số.

•

| Ký số                          | ×                                                                      |
|--------------------------------|------------------------------------------------------------------------|
| ダ Chọn tệp<br>ダ Chọn chứng thư | Thực hiện ký số         Thực hiện ký số danh sách tệp đã được lựa chọn |
| 🇹 Thư mục lưu                  |                                                                        |
| ダ Tiến trình ký                |                                                                        |
| Xác thực & Bảo mật             | Thực hiện kỳ số                                                        |
|                                | < Trở lại Tiếp theo > Hủy bỏ                                           |

Bước 5: Kiểm tra quá trình ký số

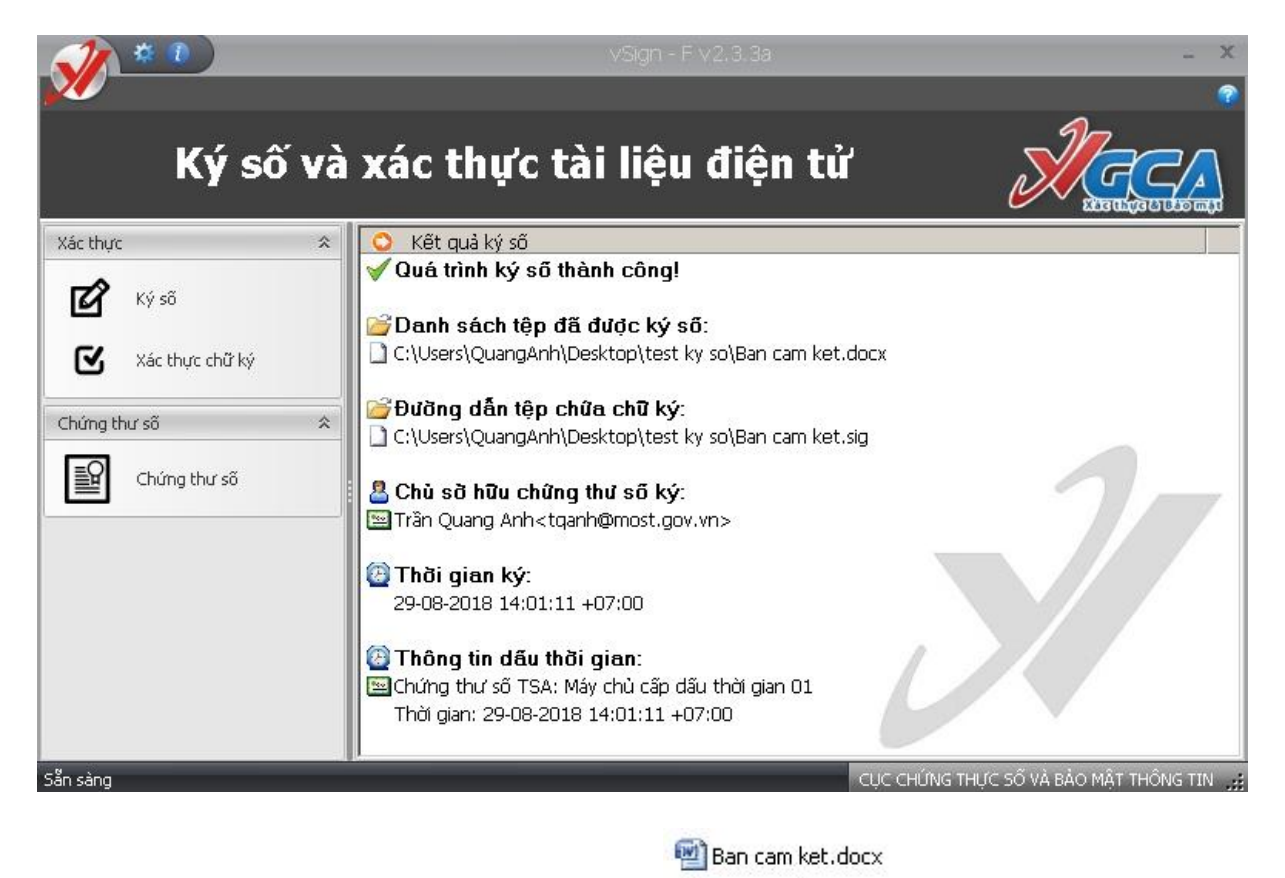

Tệp ký đầu ra có định dạng file.sig 🧳 Ban cam ket.sig

# 2.4.2.2 Xác thực chữ ký

Bước 1: chọn file cần xác thực (file.sig)

Cách 1: Từ giao diện chính của chương trình, chọn nút "Xác thực chữ ký"

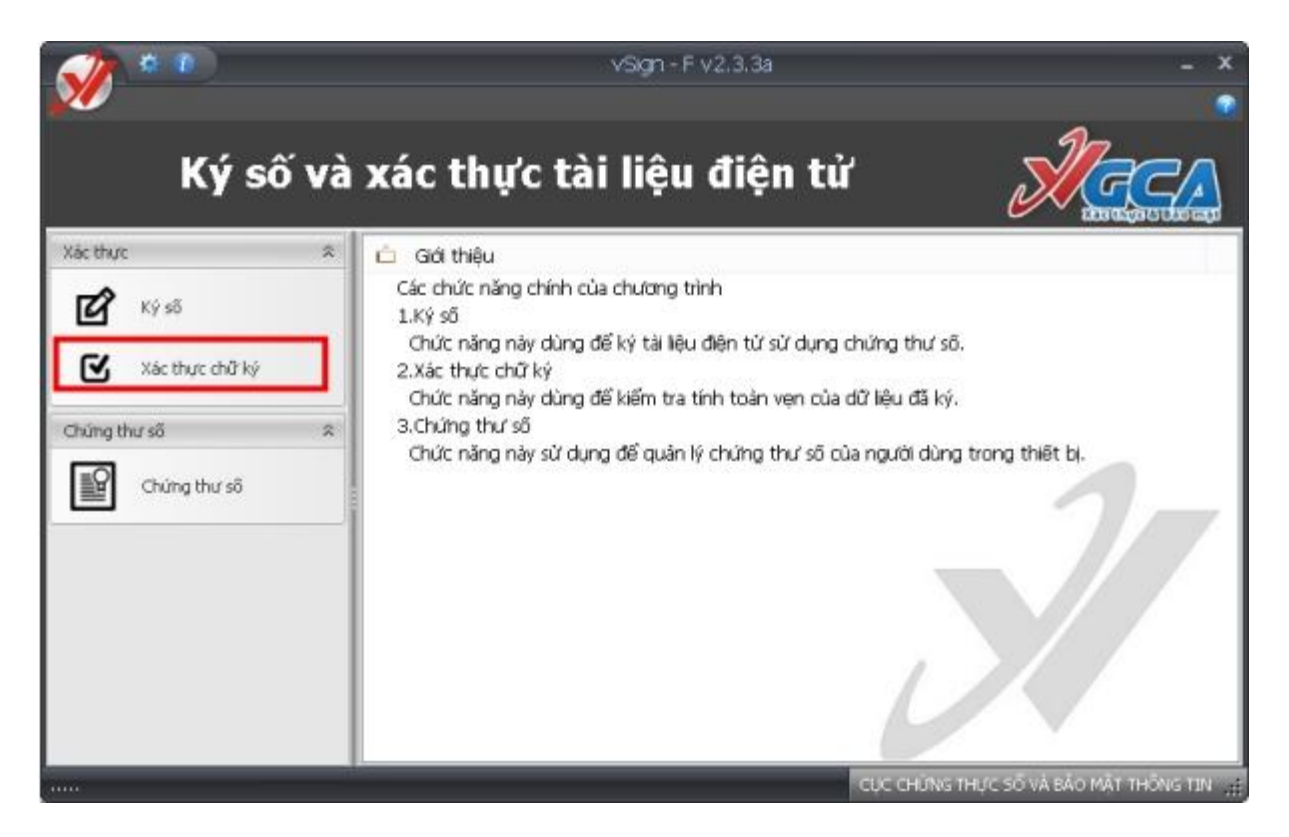

Cách 2: Sử dụng Chuột phải, chọn chuột phải vào file cần xác thực, chọn GCA-01, chọn "Xác thực"

| 🖋 Ban cam ket 🔤 | 20 Aug 12                                                                                                    | 2.0 | PM     | SIG File |
|-----------------|----------------------------------------------------------------------------------------------------|-----|--------|----------|
| Mau danh sach   | Upen                                                                                                    |     | PM     | Microsof |
|                 | Scan with ESET Endpoint Security<br>Advanced options                                                                      | •   | PM     | Security |
|                 | Open with                                                                                                    |     |        |          |
|                 | Share with<br>Add to archive<br>Add to "Ban cam ket.rar"<br>Compress and email<br>Compress to "Ban cam ket.rar" and email | •   |        |          |
|                 | GCA-01                                                                                                    | ×   | Ký số  |          |
|                 | Restore previous versions                                                                                                 |     | Xác th | iực      |
|                 | Send to                                                                                                    | •   |        | 63       |
|                 | Cut                                                                                                    |     |        |          |
|                 | Сору                                                                                                    |     |        |          |
|                 | Create shortcut                                                                                                    |     |        |          |
|                 | Delete                                                                                                    |     |        |          |
|                 | Rename                                                                                                    |     |        |          |
|                 | Properties                                                                                                    |     |        |          |

Cách 3: Kích đúp vào file cần xác thực chữ ký

Bước 2: Xác thực chữ ký

1

Sau khi thực hiện xong 1 trong 3 cách lựa chọn, chương trình sẽ tự động xác thực chữ ký, giao diện như sau:

| Xác thực chữ ký   |                                                | x                        |
|-------------------|------------------------------------------------|--------------------------|
| 🍼 Xác thực chữ ký | Xác thực chữ ký<br>V Chữ ký hợp lệ!            |                          |
|                   | Chọn tệp cần xác thực chữ ký:                  |                          |
|                   | C:\Users\QuangAnh\Desktop\test ky so\Ban cam k | et.sig                   |
|                   | Tiến trình kiểm tra                            | Tình trạng               |
|                   | 🌱 Kiểm tra tính toàn vẹn                       | Dữ liệu chưa bị thay đốì |
|                   | Víểm tra chứng thư số (CTS) người ký           | Hợp lệ                   |
|                   | Kiểm tra CTS máy chủ cấp dấu thời gian (TSA)   | Hợp lệ                   |
| Active & Bao m    |                                                |                          |
|                   | Kết thúc                                       | Hủy bò                   |

Chọn "Kết thúc " để xem tổng kết quá trình xác thực

Bước 3: Kiểm tra thông tin về chữ ký trên giao diện tổng kết

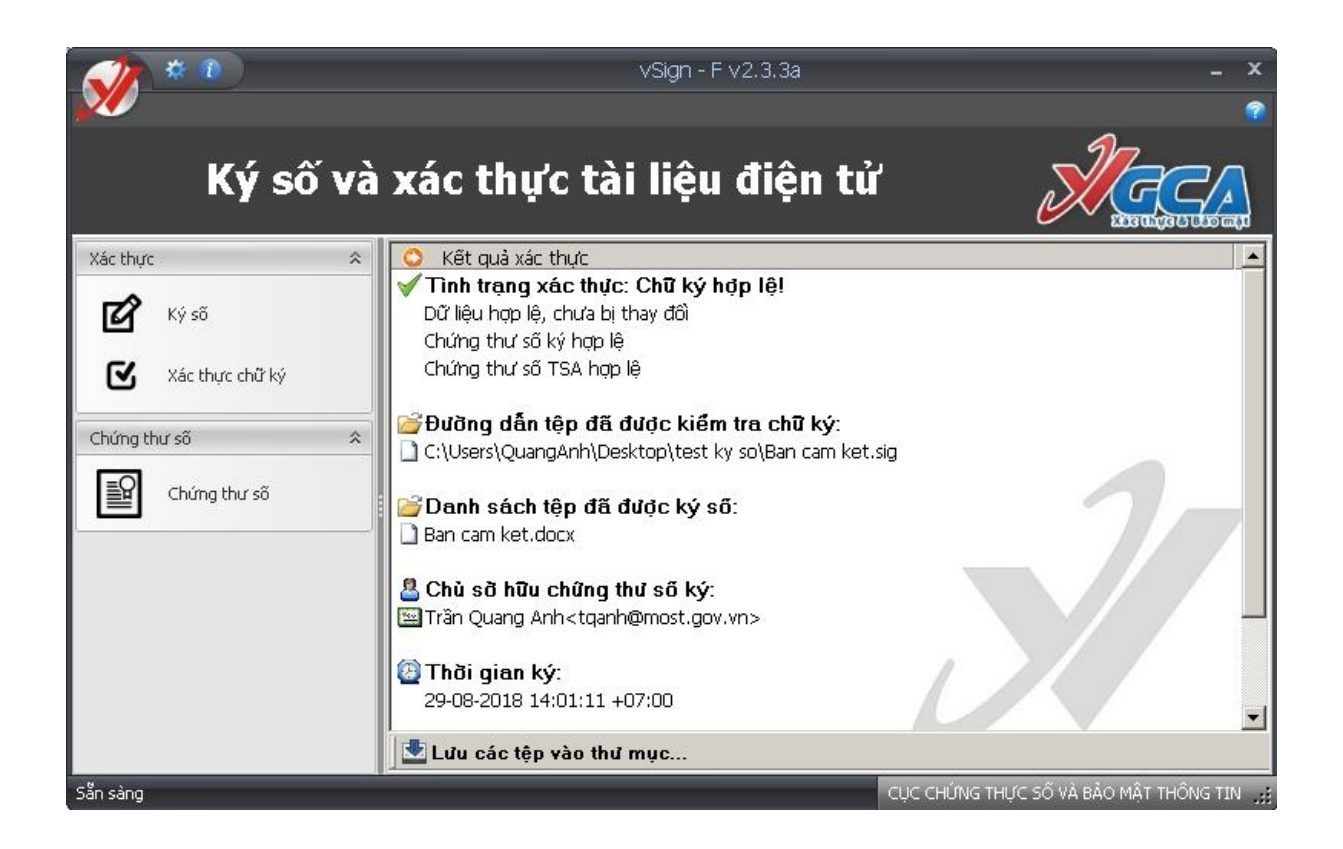

Trung tâm Công nghệ thông tin, Bộ Khoa học và Công nghệ - Tài liệu hướng dẫn sử dụng bộ công cụ GCA-01để ký số và xác thực tài liệu điện tử Page 21

# 2.5 Hướng dẫn cài đặt và sử dụng phần mềm vSign-PDF để ký tệp định dạng PDF.

#### 2.5.1 Mục đích

Phần mềm vSign-PDF là phần mềm sử dụng chứng thư số, dịch vụ chứng thực chữ ký số của hệ thống PKI chuyên dùng Chính phủ để ký số và xác thực tài liệu định dạng PDF.

Chữ ký hiển thị trên tài liệu một cách trực quan.

#### 2.5.2 Các chức năng chính của phần mềm

- Chuyển đổi định dạng văn bản từ MSWord sang văn bản định dạng PDF;

- Cho phép tạo trước các mẫu chữ ký với thông tin và hình ảnh chữ ký của người ký;

- Ký số tài liệu PDF hiển thị trực quan chữ ký trên tài liệu với các thông tin và hình ảnh chữ ký của người ký;

- Có thể chọn vị trí, kích thước của chữ ký trên tài liệu PDF;

- Có thể ký nhiều chữ ký trên một tài liệu PDF;

- Xác thực tất cả các chữ ký trên tài liệu PDF (có thể xác thực chữ ký của các chương trình ký số khác đã ký trên tài liệu PDF cần xác thực);

- Tích hợp các dịch vụ chứng thực chữ ký số của hệ thống PKI chuyên dùng Chính phủ.

Lưu ý: Chương trình vSign - PDF chỉ sử dụng chứng thư số của hệ thống PKI chuyên dùng Chính phủ cấp để ký số tài liệu PDF, các chứng thư số của hệ thống PKI khác sẽ không thực hiện chức năng ký số.

# 2.5.3 Hướng dẫn cài đặt phần mềm

- Yêu cầu hệ điều hành: Windows XP SP2 trở lên;

- RAM: tối thiểu 512MB;

- Dung lượng ổ đĩa: tối thiểu10GB;

- Trên máy cần cài đặt .NET Framework 2.0 hoặc 3.5.

Bước 1: Mở đĩa CD được cấp phát cùng chứng thư số, chọn thư mục CaiDatPhanmem, chọn thư mục VSignPDF 3.1.4, chọn x32 hoặc x64 tương ứng với phiên bản hệ điều hành là 32bit hoặc 64bit. Chạy file "setup.exe" để bắt đầu cài đặt.

Bước 2: Nếu trên máy tính của người dụng đã cài đặt MS Word 2007 mà chưa có Add-In chuyền đổi từ tệp định dạng Word dang tệp định dạng PDF thì chương trình sẽ tiến hành cài đặt Add-In này. Nếu trên máy tính đã cài đặt rồi thì chương trình sẽ tự động bỏ qua bước này.

Kích "Install" để cài đặt "Microsoft Save as PDF or XPS" Add-In

| The following c | omponents will be installed on your | machine: |
|-----------------|-------------------------------------|----------|
| Microsoft S     | ave as PDF or XPS Add-in (x         | 64)      |
| Do you wish     | to install these components?        |          |
| lf you choose C | ancel, setup will exit.             |          |
|                 | Install Care                        |          |

| ou mus                                                                  | accept the Microsoft Software License Terms in order to continue the insta                                                                                                    | allation.                                                                                                    |
|-------------------------------------------------------------------------|----------------------------------------------------------------------------------------------------|----------------------------------------------------------------------------------------------------|
| PLEASE<br>suppler<br>Office 5<br>have a<br>To reac<br>the sup<br>EULAID | NOTE: Microsoft Corporation (or based on where you live, one of its affile<br>ent to you. You may use a copy of this supplement with each validly licens<br>ystem Desktop Application software (the "software"). You may not use the<br>icense for the software. The license terms for the software apply to your<br>the license terms, go to the "Help" menu in the software. Microsoft provid<br>element as described at www.support.microsoft.com/common/international<br>col2_RTM_CLT.0_SUP_EN | ates) licenses this ed copy of Microsoft 2007<br>e supplement. If you do not<br>use of this supplement.<br>les support services for<br>l.aspx. |
|                                                                         |                                                                                                    | <u>~</u>                                                                                                    |
| ✓ Click                                                                 | here to accept the Microsoft Software License Terms.                                                                                                    | Continue                                                                                                    |

Tích chọn "Click here to accept the Microsoft Software License Terms" và kích chọn "Continue"

Quá trình bắt đầu

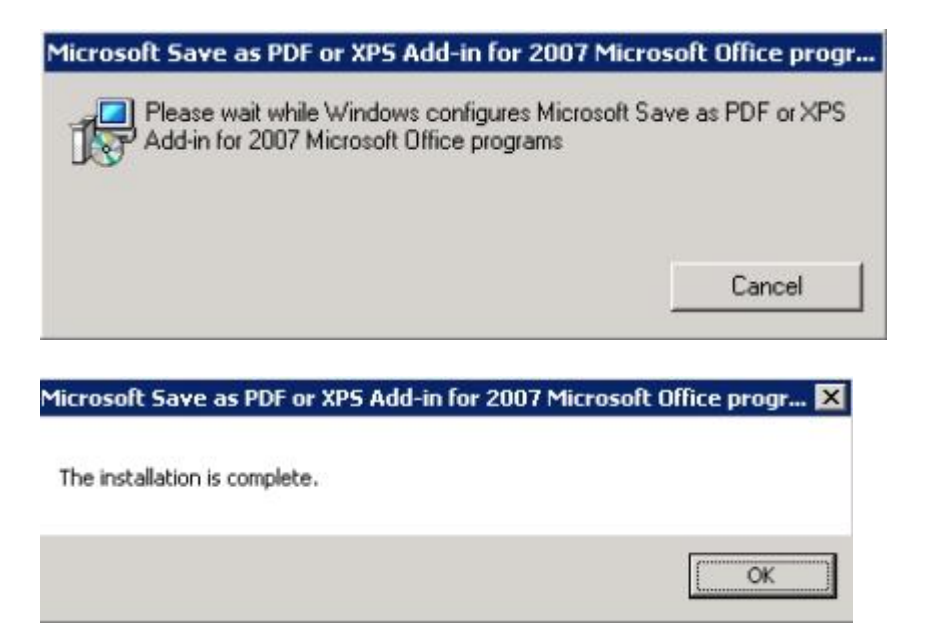

Khi hoàn thành cài đặt, thông báo sẽ như hình trên, chọn "OK"

Bước 3: Cài đặt phần mềm "vSign - PDF", chọn Next

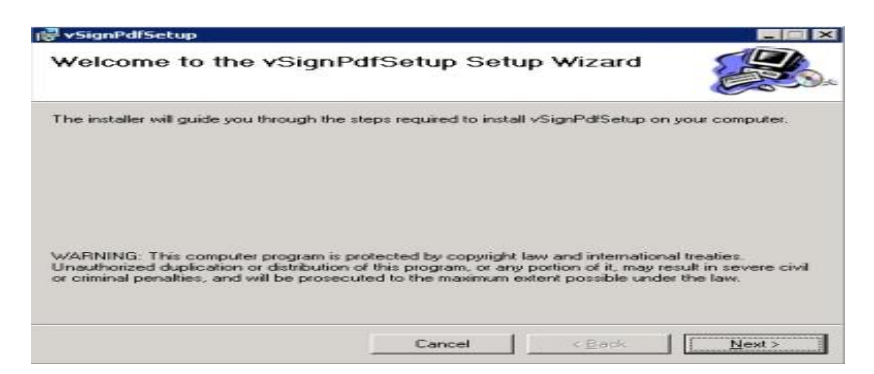

Để mặc định , chọn Next

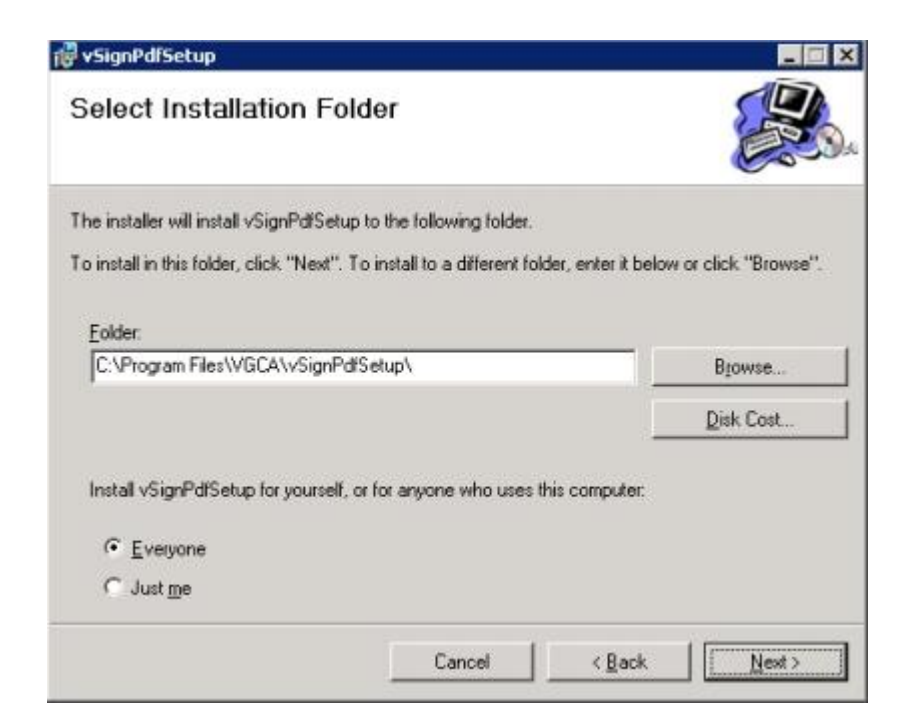

Chọn Next để tiếp tục

| 醇 vSignPdfSetup                           |                       |                |        |
|-------------------------------------------|-----------------------|----------------|--------|
| Confirm Installation                      |                       |                |        |
| The installer is ready to install vSignPd | lfSetup on your compu | Aer.           |        |
| Click "Next" to start the installation.   |                       |                |        |
|                                           |                       |                |        |
|                                           |                       |                |        |
|                                           |                       |                |        |
|                                           |                       |                |        |
|                                           |                       |                |        |
|                                           |                       |                |        |
|                                           | 0                     | NT 14          |        |
|                                           | Cancel                | < <u>B</u> ack | Next > |

Chọn Close để kết thúc

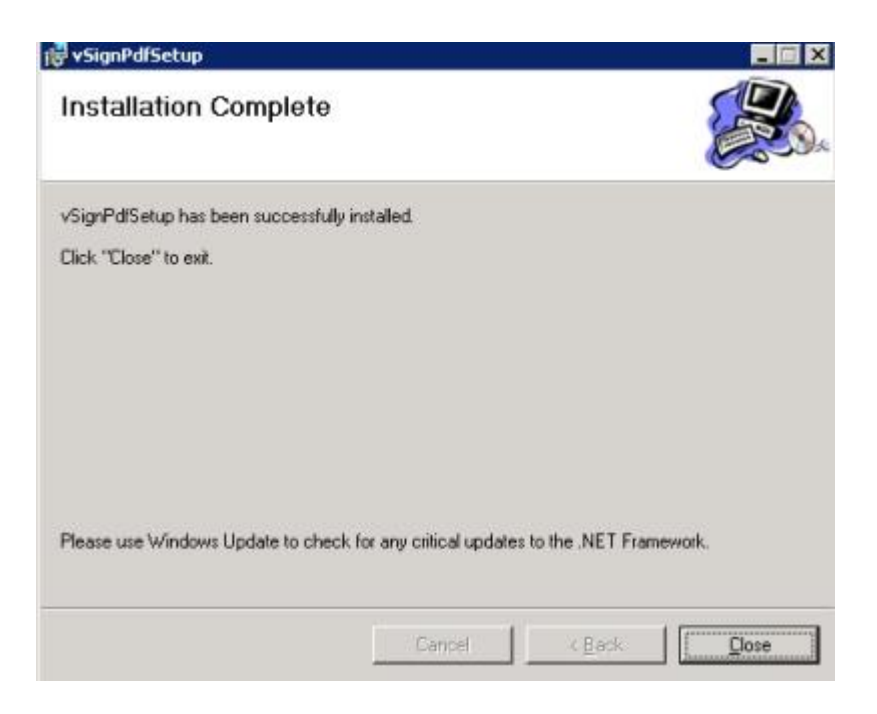

# 2.5.4 Hướng dẫn sử dụng phần mềm

A. Cấu hình phần mềm

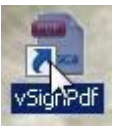

Sau khi cài đặt phần mềm, trên màn hình sẽ có biểu tượng . Kích đúp vào biểu tượng để hiển thị màn hình chính, chọn "Chức năng", chọn "Cấu hình"

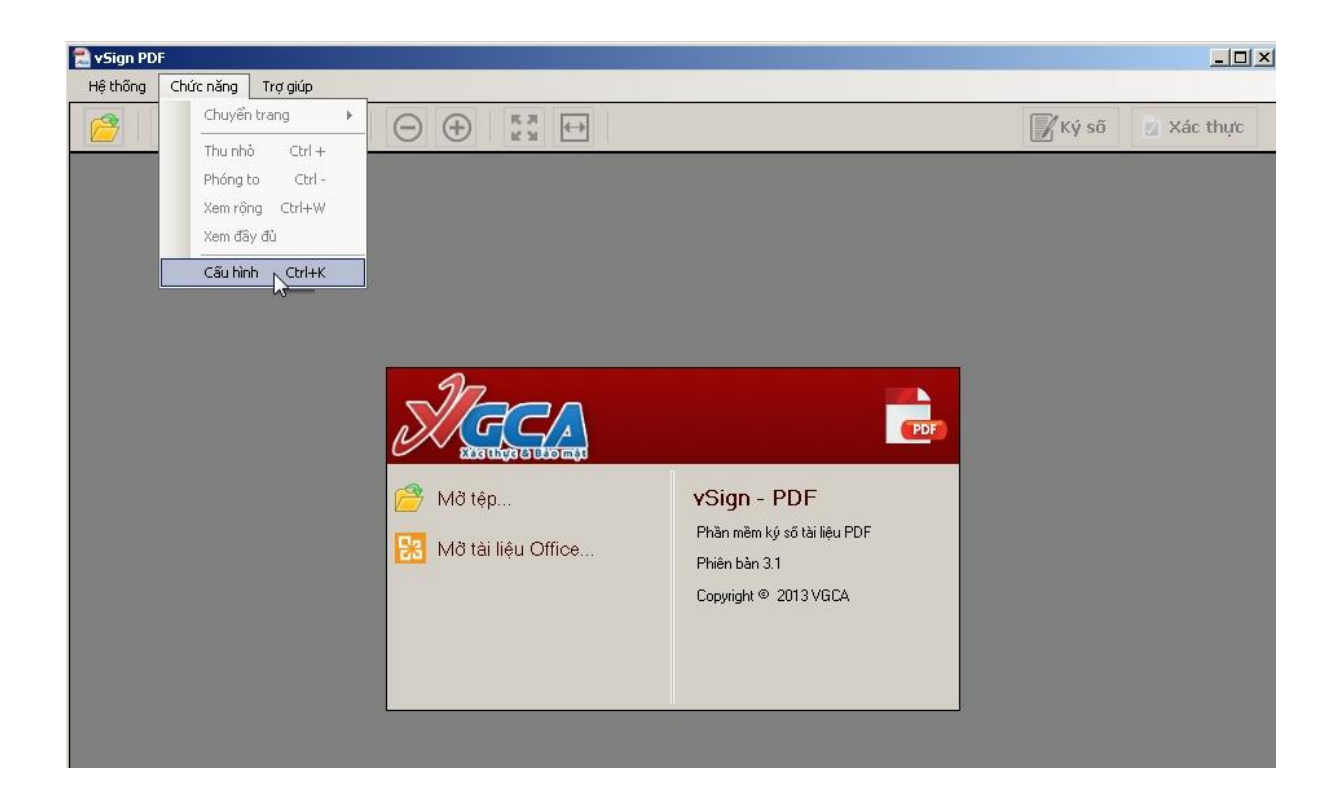

Trung tâm Công nghệ thông tin, Bộ Khoa học và Công nghệ - Tài liệu hướng dẫn sử dụng bộ công cụ GCA-01để ký số và xác thực tài liệu điện tử Page 26 Sau khi hiển thị màn hình để cấu hình hệ thống, ta chọn như các hình sau

|                  | Sử dụng máy chủ proxy                                                                                                    |                            |
|------------------|----------------------------------------------------------------------------------------------------|----------------------------|
| ۲                | Sử dụng cấu hình proxy mặc định                                                                                                    |                            |
| 0                | Sử dụng cấu hình proxy riêng                                                                                                    |                            |
|                  | Địa chỉ:                                                                                                    | Cổng:                      |
|                  |                                                                                                    | 80 🐳                       |
|                  | Máy chủ proxy có xác thực                                                                                                    | د ۱۱ م                     |
|                  | Ten nguot dung:                                                                                                    |                            |
|                  |                                                                                                    |                            |
| -                |                                                                                                    |                            |
| ารับ             | hình hà thống                                                                                                    | Lưu Đóng                   |
| Cấu<br>(ết nới r | hình hệ thống<br>mang Dich vụ chứng thực Mẫu chữ ký Cập nhật p                                                                                                    | Lưu Đóng<br>hần mềm        |
| Cấu<br>Kết nới r | hình hệ thống<br>mạng Dịch vụ chứng thực Mẫu chữ ký Cập nhật p                                                                                                    | Luu Đóng                   |
| Cấu<br>Kết nới r | hình hệ thống<br>nạng Dịch vụ chứng thực Mẫu chữ ký Cập nhật p<br>Sử dụng dịch vụ cấp dấu thời gian (TSA)<br>┌─Máy chủ dịch vụ cấp dấu thời gian (TSA)                                                                                                    | Lưu Đóng<br>hần mềm        |
| Cấu<br>Kết nới r | hình hệ thống<br>mạng Dịch vụ chứng thực Mẫu chữ ký Cập nhật p<br>Sử dụng dịch vụ cấp dấu thời gian (TSA)<br>Máy chủ dịch vụ cấp dấu thời gian (TSA)<br>Địa chi: http://ca.gov.vn/tsa                                                                                                    | Lưu Đóng                   |
| Cấu<br>Kết nới r | hình hệ thống<br>mạng Dịch vụ chứng thực Mẫu chữ ký Cập nhật p<br>Sử dụng dịch vụ cấp dấu thời gian (TSA)<br>Máy chủ dịch vụ cấp dấu thời gian (TSA)<br>Địa chỉ: [http://ca.gov.vn/tsa]<br>Sử dụng dịch vụ kiểm tra trạng thái thu hồi của chứng th                                                                                                    | Luu     Đóng       hần mềm |
| Cấu<br>(ết nới r | hình hệ thống<br>mạng Dịch vụ chứng thực Mẫu chữ ký Cập nhật p<br>Sử dụng dịch vụ cấp dấu thời gian (TSA)<br>Máy chủ dịch vụ cấp dấu thời gian (TSA)<br>Địa chỉ: [http://ca.gov.vn/tsa]<br>Sử dụng dịch vụ kiểm tra trạng thái thu hồi của chứng th                                                                                                    | Luu     Đóng       hần mềm |
| Cấu<br><ết nới r | hình hệ thống<br>mạng Dịch vụ chứng thực Mẫu chữ ký Cập nhật p<br>Sử dụng dịch vụ cấp dấu thời gian (TSA)<br>Máy chủ dịch vụ cấp dấu thời gian (TSA)<br>Địa chỉ: [http://ca.gov.vn/tsa]<br>Sử dụng dịch vụ kiểm tra trạng thái thu hồi của chứng th<br>Î Cho phép kiểm tra chứng thư số người ký qua OC:<br>Đường dẫn danh sách chúng thư bị thu hồi (CRLs): | Luu     Đóng       hần mềm |

B. Cấu hình mẫu chữ ký

Mục đích của việc tạo mẫu chữ ký là để tăng tính trực quan cho tệp được ký và thuận tiện cho người ký. Mở giao diện cấu hình chữ ký, chọn mục "Mẫu chữ ký"

|                    |                        | 2 - 19 - 20 - 20 - 20 - 20 - 20 - 20 - 20 - 2 |     |
|--------------------|------------------------|-----------------------------------------------|-----|
| Quản lý mẫu chữ ký |                        |                                               | 3   |
| Tên mẫu chữ ký:    |                        |                                               |     |
| Hiển thị chữ ký:   |                        |                                               | ,   |
| Nhăn               | 💿 Hình ảnh & Thông tin | 🔘 Hình ảnh 🛛 🔘 Thông t                        | in  |
| Email              | 1                      | Người ký: Tên chứng thư số ký                 | -10 |
| 📕 Cơ quan          | VCCA                   | Cơ quan: Tên đơn vị, tên cơ qua               | n   |
| Chức vụ            | Xác thực à Bảo mặt     | Thời gian ký: 29.05.2013                      |     |
| 📕 Thời gian ký     |                        | 09:37:36 +07:00                               | -3  |

Bước 1: Tử danh sách mẫu chữ ký xổ xuống, chọn "Tạo mẫu mới..."

| Ouản lý mẫu chữ ký                                                                  |            | Tao mã              | umái                                                                                           |                                                               |
|-------------------------------------------------------------------------------------|------------|---------------------|------------------------------------------------------------------------------------------------|---------------------------------------------------------------|
| Tên mẫu chữ ký:                                                                     |            | QAnh Si<br>Vietsign | gn                                                                                             | G                                                             |
| ⊢Hiển thị chữ ký:                                                                   |            | Tao mãi             | u mới                                                                                          |                                                               |
| 🔲 Nhãn                                                                              | O Hình ảnh | & Thông tin         | 🔘 Hình ảnh                                                                                     | 🔘 Thông tin                                                   |
| <ul> <li>Email</li> <li>Cơ quan</li> <li>Chức vụ</li> <li>Thời cien luật</li> </ul> | J.         |                     | Người ký: Tên chứ<br>Email: Địa chỉ thư c<br>Cơ quan: Tên đơn<br>Thời gian ký: 30.0:<br>+07:00 | ng thư sõ ký<br>điện từ<br>vị, tên cơ quan<br>3.2018 09:11:30 |

Bước 2: Nhập tên cho mẫu chữ ký vào khung "Tên mẫu chữ ký"

| ết nối mạng Cấu hình ký số  | Kiểm tra chứn | ng thư số     | PDF Cập n                                                                      | hật phần mềm                                                        |
|-----------------------------|---------------|---------------|--------------------------------------------------------------------------------|---------------------------------------------------------------------|
| Quản lý mẫu chữ ký          |               | Tạo mả        | u mđi                                                                          | ~                                                                   |
| Tên mẫu chữ ký:             | Mẫu 1         |               |                                                                                |                                                                     |
| Filen thị chủ kỳ.           | 💿 Hình ảnh &  | : Thông tin   | 🔿 Hình ảnh                                                                     | 🔿 Thông tin                                                         |
| Email                       | SIG           | СЛ            | Người ký: Tên ch<br>Emai: Địa chi thư<br>Cơ quan: Tên đơ<br>Thời gian ký: 09.0 | ứng thư số ký<br>r điện tử<br>n vị, tên cơ quan<br>14,2015 11:26:37 |
| 🛄 Chức vụ<br>🔳 Thời gian ký | Xác t         | hực & Bảo mặt | +07:00                                                                         |                                                                     |

Bước 3: Tùy chình các chế độ hiển thị chữ ký:

Chọn các chế độ hiển thị: HÌnh ảnh và thông tin chữ ký, Hình ảnh hoặc thông tin chữ ký tương ứng với mục đích sử dụng.

Tùy chỉnh hiển thị thông tin bằng cách tích chọn vào các ô chọn bên trái khung "Hiển thị chữ ký": Nhãn, Email, Cơ quan, Chức vụ, Thời gian ký.

Thay đổi hình ảnh hiển thị chữ ký: Nhấp chuột phải vào hình ảnh chữ ký hiện tại, chọn menu "Thay ảnh khác", chọn đường dẫn đến ảnh mới và chọn "OK"

| st not mang                | Dịch vụ chứng thực | Mẫu chữ ký       | Cập nhậ             | t phần mềm           |                           |
|----------------------------|--------------------|------------------|---------------------|----------------------|---------------------------|
| Quản lý m                  | ẫu chữ ký          |                  | Tao mãu i           | mði                  |                           |
| Tên mẫu ch<br>Hiển thi chữ | nữ ký: M           | lấu 1            |                     |                      |                           |
| 🔳 Nhān                     | (<br>              | ) Hình ảnh & Thô | ing tin             | 🔿 Hình ảnh           | 🔿 Thông tin               |
| 🔳 Email                    |                    | 1-               |                     | Người ký: Tên chứ    | ng thư số ký              |
| 📕 Cơ qu                    | an<br>Vụ           | XC               | Sử dụng<br>Thay ảnh | ảnh mặc định<br>khác | 8n cơ quan<br>15 15:44:28 |

Chú ý: Chọn menu "Sử dụng ảnh mặc đinh" nếu người dùng muốn sử dụng ảnh VGCA mặc định.

Thêm thông tin chức vụ người ký: Người dùng tích chọn "Chức vụ"

|                                                                | Tạo mẫu mới                                                                                                |                 | mẫu chữ ký                                   | )uản lý n                                                                      |
|----------------------------------------------------------------|----------------------------------------------------------------------------------------------------|-----------------|----------------------------------------------|--------------------------------------------------------------------------------|
|                                                                |                                                                                                    | Mẫu 1           | u chữ ký:                                    | Tên mẫu (                                                                      |
| 🔿 Thông tin                                                    | Thông tin 🔘 Hình ảnh                                                                                       | 🦲 Hình ảnh & Ti | chữ ký:                                      | Hiển thị ch                                                                    |
| mg thư số ký<br>điện tử<br>⊨vị, tên cơ quan<br>0.2015 15:44:28 | Người ký: Tên chứng<br>Email: Địa chỉ thư điện<br>Cơ quan: Tên đơn vị,<br>Thời gian ký: 08.10.20           | SIG             | nail<br>quan<br>ức vu                        | Ema                                                                            |
| rng l<br>điện<br>Vị,<br>0.20                                   | Người ký: Tên chứng<br>Email: Địa chỉ thư điệr<br>Cơ quan: Tên đơn vị,<br>Thời gian ký: 08.10.20<br>+07:00 | Ale the         | iăn<br>iail<br>i quan<br>ức vụ<br>ời gian ký | <ul> <li>Nhãi</li> <li>Ema</li> <li>Cơ q</li> <li>Chứ</li> <li>Thời</li> </ul> |

Bước 5: Tích chọn "Đặt làm mẫu chữ ký mặc định" để mẫu chữ ký sẽ được tự động chọn khi ký số.

| ết nới mạng                                                                            | Dịch vụ chứng thực  | Mẫu chữ ký                | Cập ni | hật phần mềm                                                                                   |                                                              |
|----------------------------------------------------------------------------------------|---------------------|---------------------------|--------|------------------------------------------------------------------------------------------------|--------------------------------------------------------------|
| Quản lý m                                                                              | ẫu chữ ký           |                           | Tao mã | u mới                                                                                          |                                                              |
| Tên mâu ch<br>Hiển thị chữ                                                             | iữ ký: M<br>ký:     | 1ău 1<br>) Hình ảnh & Thô | ng tin | 🔿 Hình ảnh                                                                                     | 🔿 Thông tin                                                  |
| <ul> <li>Nhān</li> <li>Email</li> <li>Cơ qu</li> <li>Chức v</li> <li>Thời g</li> </ul> | an<br>vu<br>jian ký | Algo                      |        | Người ký: Tên chứ<br>Email: Địa chỉ thư ở<br>Cơ quan: Tên đơn<br>Thời gian ký: 08.10<br>+07:00 | ng thư số ký<br>đện từ<br>ví, tên cơ quan<br>0.2015 15:44:28 |
| 📕 Mẫu chữ ký                                                                           | ý mặc định          |                           |        |                                                                                                |                                                              |
|                                                                                        |                     |                           |        |                                                                                                |                                                              |

Bước 6: Nhấp chuột chọn "Lưu" để lưu mẫu chữ ký.

C. Sừa đổi mẫu chữ ký

Bước 1: Chọn mẫu chứ ký cần chỉnh sửa:

Trung tâm Công nghệ thông tin, Bộ Khoa học và Công nghệ - Tài liệu hướng dẫn sử dụng bộ công cụ GCA-01để ký số và xác thực tài liệu điện tử Page 31

| Quản lý mẫu chữ ký                                                                              |          | Vietsiar         | ň                                                                                                    |                                                                       |
|-------------------------------------------------------------------------------------------------|----------|------------------|----------------------------------------------------------------------------------------------------|-----------------------------------------------------------------------|
| - * *                                                                                           |          | QAnh S           | lign                                                                                                    |                                                                       |
| Tên mâu chữ ký:                                                                                 | Vietsign | Vietsign         | n                                                                                                    |                                                                       |
| −Hiển thị chữ ký:                                                                               |          | Tạo mẫ           | lu mới                                                                                                    |                                                                       |
| <ul> <li>Nhãn</li> <li>Email</li> <li>Cơ quan</li> <li>Chức vụ</li> <li>Thời gian ký</li> </ul> | J.       | te thực ở Bảo mặ | Người ký: Tên chúng<br>Email: Địa chỉ thư điệ<br>Cơ quan: Tên đơn vị,<br>Chức vụ: Chức vụ củ,<br>Thời gian ký: 30.08.2 | thư số ký<br>h từ<br>tên cơ quan<br>a người ký<br>018 10:22:38 +07:00 |

Bước 2: Thay đổi thông tin cần chỉnh sửa

- Tên mẫu;
- Chế độ hiển thụ chữ ký: Hình ảnh & Thông tin; Hình ảnh; Thông tin;
- Định dạng thông tin hiển thị: Nhãn, Email, Cơ quan, Chức vụ, Thời gian ký;
- Thay đổi chữ ký và đặt làm mặc định.
- D. Xóa mẫu chữ ký
- Bước 1: Chọn mẫu chữ ký từ danh sách
- Bước 2: Chọn nút "Xóa mẫu" để thực hiện xóa mẫu chứ ký

| r noi mạng Dịch vụ chung li | hực Mâu chữ ký | Cập nhật ph   | ân mềm                                       |                                   |
|-----------------------------|----------------|---------------|----------------------------------------------|-----------------------------------|
| )uản lý mẫu chữ ký          |                | Vietsigi      | n                                            |                                   |
| Ten <sup>8</sup>            | No. 1          | QAnh S        | δign                                         |                                   |
| Ten mau chu ky:             | Vietsign       | Vietsigr      | 1                                            |                                   |
| Hiển thị chữ ký:            |                | Tạo mẫ        | u mới                                        |                                   |
|                             | 💿 Hình ảnh á   | ጷ Thông tin   | 🔘 Hình ảnh                                   | 🔿 Thông tin                       |
| 📕 Nhãn                      | -              | 0.770.9       |                                              | -279.0                            |
| 🔳 Email                     | 1-             |               | Naười kủa Tân chứng                          | thur en lai                       |
| 🔳 Cơ quan                   |                |               | Email: Địa chỉ thư điệ                       | nia so ký<br>n tử                 |
| Chức vụ                     |                |               | Chức vụ: Chức vụ củ<br>Thời ciep kứ: 20.09.2 | a người ký<br>010-10-25-20-+07-00 |
|                             | Xác            | thực & Bảo mặ | 1 noi gian ky: 50.08.2                       | 018 10:35:20 +07:00               |
| 🔲 Thơi gian kỳ              |                |               |                                              |                                   |

# E. Sao lưu mẫu chữ ký

Bước 1: Nhấp chọn "Sao lưu" để thực hiện sao lưu cấu hình mẫu chữ ký

×

# Cấu hình hệ thống

Kết nối mạng Dịch vụ chứng thực Mẫu chữ ký Cập nhật phần mềm

| luản lý mâu chữ ký    |              | QAnh S    | Sign                                        |                          |
|-----------------------|--------------|-----------|---------------------------------------------|--------------------------|
| To 8 1001/            |              | QAnh S    | ŝign                                        |                          |
| l en mau chứ ky:      | QAnh Sign    | Vietsign  | n                                           |                          |
| Hiển thị chữ ký:      |              | Tạo mắ    | iu mới                                      |                          |
|                       | 🧿 Hình ảnh & | Thông tin | 🔘 Hình ảnh                                  | 🔿 Thông tin              |
| 🔳 Nhãn                |              |           |                                             |                          |
| 🔳 Email               | - 1          | 1         | Người ký: Tên chứ                           | ng thư số ký             |
| 🔳 Cơ quan             | - lu A       | ut _      | Email: Địa chỉ thư đi<br>Cơ quan: Tên đơn v | ện tử<br>rị, tên cơ quan |
| Chức vụ               | 1.10         | "UC       | Chức vụ: Chuyên v<br>Thời gian ký: 30.08.   | riên<br>2018 10:43:29    |
| The Structure Lat     |              |           | +07:00                                      |                          |
| 🔲 ingi gian ky        | -            |           |                                             |                          |
| 🛚 Mẫu chữ ký mặc định |              |           |                                             |                          |
|                       |              |           |                                             | n/                       |

Trung tâm Công nghệ thông tin, Bộ Khoa học và Công nghệ - Tài liệu hướng dẫn sử dụng bộ công cụ GCA-01để ký số và xác thực tài liệu điện tử Page 33 Bước 2 Chọn đường dẫn lưu tệp sao lưu cấu hình, rồi chọn "Save"

|                            | names P   |                                                                    | Jearch Documents                      |
|----------------------------|-----------|--------------------------------------------------------------------|---------------------------------------|
| Organize 👻 Nei             | w folder  |                                                                    | iii • 0                               |
| 対 Favorites<br>🔳 Desktop   | ŕ         | Documents library<br>Includes: 2 locations                         | Arrange by: Folder 🔻                  |
| Downloads<br>Secent Places | E         | Name                                                               | Date modified                         |
| 😹 Libraries                |           | Eldos                                                              | 5/22/2013 1:50 PM                     |
| Apps                       |           | Shared Virtual Machines                                            | 6/8/2013 1:14 AM                      |
| Music<br>E Pictures        |           | <ul> <li>Visual Studio 2005</li> <li>Visual Studio 2008</li> </ul> | 7/1/2013 9:45 PM<br>6/21/2013 9:20 AM |
| Subversion                 |           |                                                                    | •                                     |
| File <u>n</u> ame:         | luucaul   | sinh                                                               |                                       |
| Save as type:              | All Files | (*,*)                                                              |                                       |

# F. Khôi phục mẫu chữ ký

Bước 1: Chọn "Khôi phục"

| Quản lý mẫu chữ ký    |                        |                                        |                                |
|-----------------------|------------------------|----------------------------------------|--------------------------------|
| Tên mẫu chữ ký:       |                        |                                        |                                |
| −Hiển thị chữ ký: ─── |                        |                                        |                                |
| Nhän                  | 💿 Hình ảnh & Thông tin | 🔘 Hình ảnh                             | 🔘 Thông tin                    |
| Email                 |                        | Người ký: Tên ch                       | ứng thư số ký                  |
| 📕 Cơ quan             | VECA                   | Email: Địa chi thị<br>Cổ quan: Tên đồ  | u điện từ<br>n vị, tên cổ quan |
| 📕 Chức vụ             | Xác thực ở Bảo một     | Chức vụ: Chức vụ<br>Thời gian ký: 29.0 | i người ký<br>35.2013          |
| 📕 Thời gian ký        |                        | .09:37:36 +07:00                       | 1                              |

Trung tâm Công nghệ thông tin, Bộ Khoa học và Công nghệ - Tài liệu hướng dẫn sử dụng bộ công cụ GCA-01để ký số và xác thực tài liệu điện tử Page 34 Bước 2: Chọn đường dẫn tệp cấu hình đã lưu, Chọn Open để bắt đầu thực hiện khôi phục cấu hình

| 🕽 🌍 🗣 🌡 🕨 Libraries                   | Documents      Backup                                   | + ++ | Search Backup           |           |   |
|---------------------------------------|---------------------------------------------------------|------|-------------------------|-----------|---|
| Organize • New fold                   | er                                                      |      | 100                     | • 💷       | 8 |
| W Recent Places *                     | Documents library                                       |      | Arrange by              | Folder -  |   |
| Apps                                  | Name                                                    |      | Date n                  | nodified  |   |
| Documents                             | Disucauhinh                                             |      | 7/4/20                  | 113647 AM |   |
| Music                                 |                                                         |      |                         |           |   |
| Pictures                              |                                                         |      |                         |           |   |
| Subversion                            |                                                         |      |                         |           |   |
| Videor                                |                                                         |      |                         |           |   |
|                                       |                                                         |      |                         |           |   |
|                                       |                                                         |      |                         |           |   |
| E Comouter                            |                                                         |      |                         |           |   |
| Computer                              |                                                         |      |                         |           |   |
| P Computer                            | * [m                                                    |      | _                       |           |   |
| r Computer                            | *                                                       | - 2  | All Files (".")         |           | • |
| P Computer                            | * [mmmmmm                                               | - 8  | All Files (".")         | Court     | • |
| File g                                | *                                                       | • (  | All Files (".")<br>Open | Cancel    |   |
| File g                                | * [mmmmm                                                | • (  | All Files (".")<br>Open | Cancel    | • |
| File g                                | * [mmmmm                                                | • 0  | All Files (*.*)<br>Open | Cancel    | • |
| File g                                | *m                                                      | • (  | All Files (*.*)<br>Open | Cancel    | • |
| File computer                         | * [m<br>Jame: Juucauhinh                                | • (  | All Files (*.*)<br>Open | Cancel    | • |
| Computer<br>Local Disk (C:)<br>File g | * [m<br>Jame: Juucauhinh<br>es                          | • (  | All Files (*.*)<br>Open | Cancel    | • |
| Computer                              | * [m<br>Jame: Juucauhinh<br>es                          | • (  | All Files (*.*)<br>Open | Cancel    | • |
| Computer<br>Local Disk (C:)<br>File g | * [m<br>Jame: Juucauhinh<br>es                          | • (  | All Files (*.*)<br>Open | Cancel    | • |
| Estore signer profil                  | * [m                                                    | • (  | All Files (*.*)<br>Open | Cancel    | • |
| Estore signer profil                  | * [m                                                    | •    | All Files (*.*)<br>Open | Cancel    | • |
| estore signer profil                  | *m<br>Iame: luucauhinh<br>es<br>h khôi phục thành công. | •    | All Files (*.*)<br>Open | Cancel    | • |
| estore signer profil                  | *m<br>Iame: luucauhinh<br>es<br>h khôi phục thành công. | •    | All Files (*.*)<br>Open | Cancel    | • |

# 2.5.5. Ký số tài liệu PDF

Bước 1: Mở tệp PDF cần ký.

Kích đúp biểu tượng vSign-PDF trên màn hình để mở giao diện chính của phần mềm, chọn "Mở tệp..."

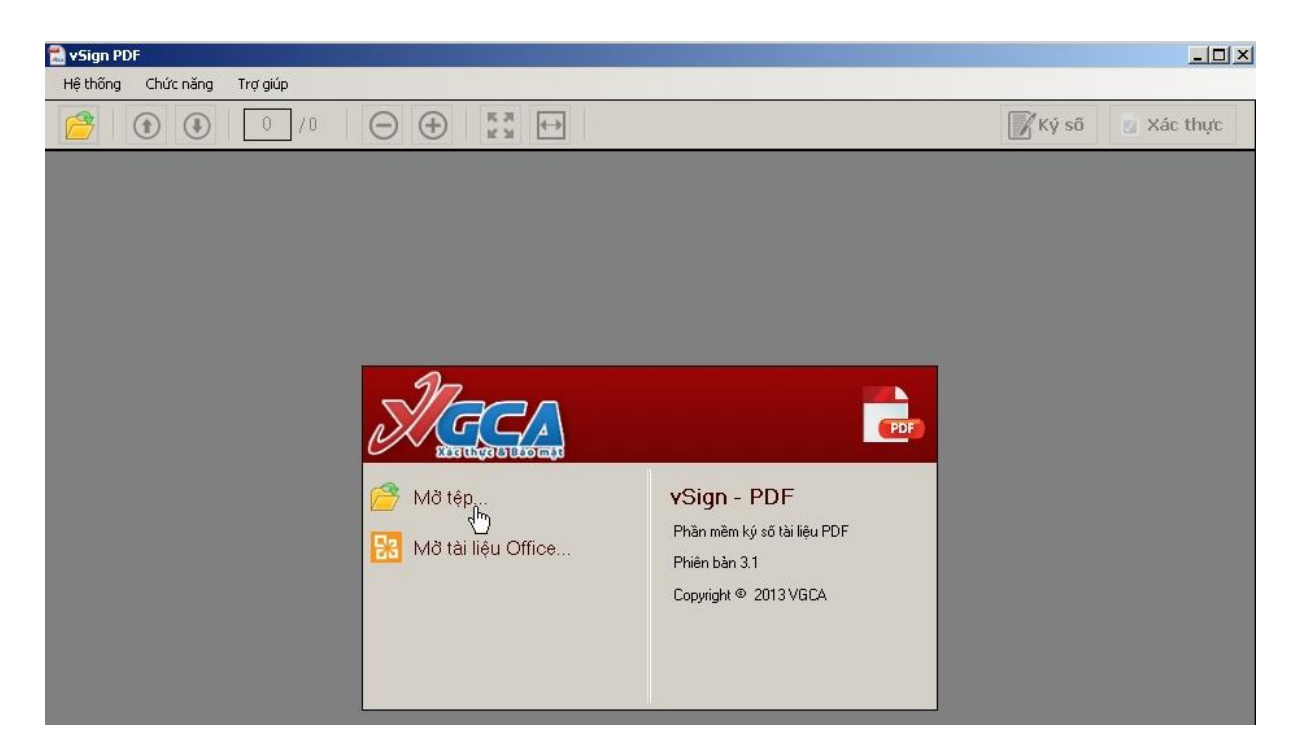

Chọn đường dẫn đến tệp PDF cần ký, chọn Open

| Open                                                                      |                                                                                                    |                                                                                    | X                                                    |
|---------------------------------------------------------------------------|----------------------------------------------------------------------------------------------------|------------------------------------------------------------------------------------|------------------------------------------------------|
| 🕥 🖟 🔹 test ky s                                                           | o 🔻                                                                                                    | Search test ky so                                                                  | م                                                    |
| Organize 👻 New folder                                                     |                                                                                                    | i= •                                                                               |                                                      |
| 🙀 Favorites                                                               | Name *                                                                                                    | Date modified                                                                      | Туре                                                 |
| Desktop Downloads Encent Places Cibraries Documents Music Pictures Videos | App&Data<br>App&Data.signed<br>App&Data.signed1<br>Content to the second second secon | 06-Feb-18 12:11 PM<br>29-Aug-18 9:09 AM<br>29-Aug-18 9:11 AM<br>30-Aug-18 10:59 AM | Foxit Read<br>Foxit Read<br>Foxit Read<br>Foxit Read |
| Computer                                                                  | -[ • [                                                                                                    |                                                                                    | D                                                    |
| File                                                                      | name: test ký số                                                                                                    | PDF Files (*.pdf)                                                                  | -                                                    |

Bước 2: Trên thanh công cụ, chọn "Ký số"

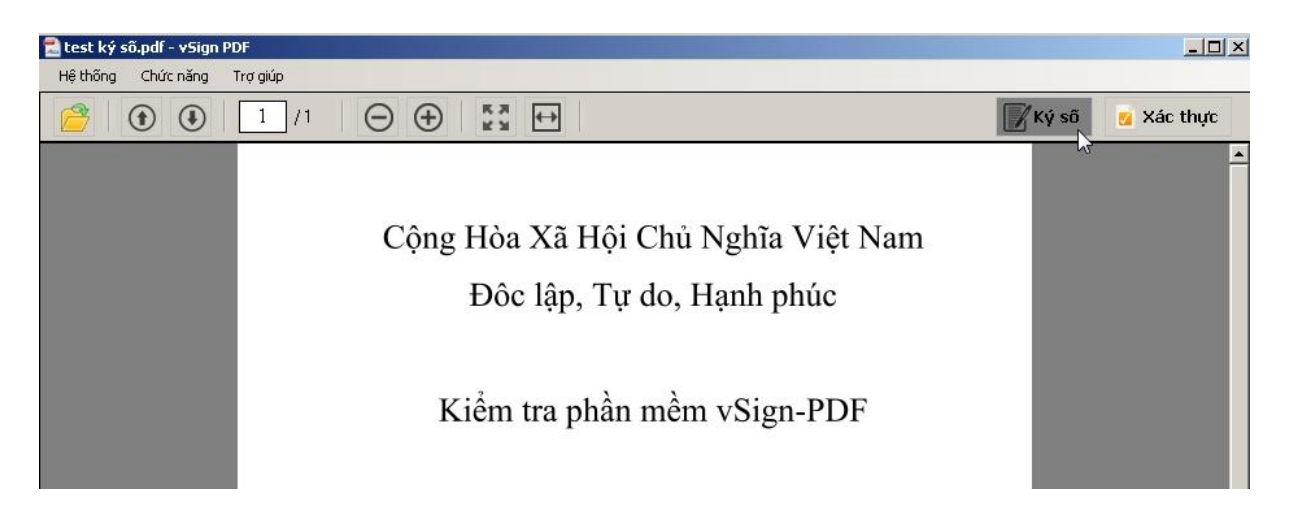

Bước 3: Trên khung hiển thị nội dung tài liệu, di chuyển con trỏ chuột đến vị trí cần ký, bấm giũ chuột trái, kéo đến vị trí phù hợp, rồi nhả chuột.

| 🖀 test ký sô.pdf - vSign PDF       |                      |
|------------------------------------|----------------------|
| Hệ thống Chức năng Trợ giúp        |                      |
|                                    | 🃝 Ký số 🛛 👩 Xác thực |
|                                    |                      |
|                                    |                      |
| Cộng Hòa Xã Hội Chủ Nghĩa Việt Nam |                      |
| Độc lập, Tư do, Hanh phúc          |                      |
|                                    |                      |
|                                    |                      |
| Kiểm tra phần mềm vSign-PDF        |                      |
|                                    |                      |
|                                    |                      |
|                                    |                      |
|                                    |                      |
|                                    |                      |
|                                    |                      |
| <u>└────</u>                       |                      |
|                                    |                      |
|                                    |                      |
|                                    |                      |

Chương trình sẽ tự động kiểm tra chứng thư số theo cấu hình đã thiết lập.

Chú ý: Mặc định, tệp được ký số sẽ được lưu vào cùng thư mục với tệp gốc và tên cùng với tên gốc nhưng sẽ có .signed như sau:

励 test ký sõ 励 test ký sõ.signed

| Thông tin chúng thủ số       Chỉ tiế         Chủ số hữu: Trần Quang Anh <tqanh@most.gov.vn>       Chi tiế         Cở quan cấp phát: Co quan chung thục so Chinh phu       Thời gian hiệu lực: Từ 07-05-2018 đến 10-08-2019         Tình trạng: Chúng thủ số hợp lệ       Inh trạng: Chúng thủ số hợp lệ         ển thị chữ ký       QAnh Sign         Mgười ký: Trần Quang Anh Email: tqanh@most.gov.vn       Cơ quan: Trung tâm Công nghệ thông i Bộ Khoa học và Công nghệ         Chức vụ: Chuyên viên Thời gian ký: 30.08.2018 11:05:36 +07       Nội gian ký: 30.08.2018 11:05:36 +07</tqanh@most.gov.vn> |                                | rmost.gov.vn> 🔄 🗹                                                                                                    |
|----------------------------------------------------------------------------------------------------|--------------------------------|----------------------------------------------------------------------------------------------------|
| Chủ sở hữu: Trần Quang Anh <tqanh@most.gov.vn>       Chỉ tiế         Cở quan cấp phát: Co quan chung thục so Chinh phu       Thời gian hiệu lực: Từ 07-05-2018 đến 10-08-2019         Tình trạng: Chũng thủ số hợp lệ       In thị chữ ký         n thị chữ ký       QAnh Sign         Mỹth ký: Trần Quang Anh       Email: tqanh@most.gov.vn         Cơ quan: Trung tâm Công nghệ thông       Bộ Khoa học và Công nghệ         Chủ tệp đã được ký số       Thời gian ký: 30.08.2018 11:05:36 +07</tqanh@most.gov.vn>                                                                                         | Thông tin chũng thư số         |                                                                                                    |
| Cổ quan cấp phát: Co quan chung thục so Chính phụ<br>Thời gian hiệu lực: Từ 07-05-2018 đến 10-08-2019<br>Tình trạng: Chững thủ số hợp lệ<br>n thị chữ ký<br>QAnh Sign<br>Mgười ký: Trần Quang Anh<br>Email: tqanh@most.gov.vn<br>Cơ quan: Trung tâm Công nghệ thông i<br>Bộ Khoa học và Công nghệ<br>Chức vụ: Chuyên viên<br>Thời gian ký: 30.08.2018 11:05:36 +07<br>ởng dẫn tệp đã được ký số                                                                                                    | Chủ sở hữu: Trần Quang Anh     | <tqanh@most.gov.vn> <u>Chi tiët</u></tqanh@most.gov.vn>                                                                                                    |
| Thời gian hiệu lực: Từ 07-05-2018 đến 10-08-2019<br>Tình trạng: Chũng thủ số hợp lệ<br>n thị chữ ký<br>QAnh Sign<br>Mgười ký: Trần Quang Anh<br>Email: tqanh@most.gov.vn<br>Cơ quan: Trung tâm Công nghệ thông<br>Bộ Khoa học và Công nghệ<br>Chức vụ: Chuyên viên<br>Thời gian ký: 30.08.2018 11:05:36 +07<br>ờng dẫn tệp đã được ký số                                                                                                    | Cở quan cấp phát: Co quan c    | chung thuc so Chinh phu                                                                                                    |
| Tình trạng: Chũng thủ số hợp lệ<br>n thị chũ ký<br>QAnh Sign<br>Người ký: Trần Quang Anh<br>Email: tqanh@most.gov.vn<br>Cơ quan: Trung tâm Công nghệ thông i<br>Bộ Khoa học và Công nghệ<br>Chức vụ: Chuyên viên<br>Thời gian ký: 30.08.2018 11:05:36 +07<br>Ông dẫn tệp đã được ký số                                                                                                    | Thời gian hiệu lực: Từ 07-05-2 | 2018 đến 10-08-2019                                                                                                    |
| n thị chữ ký<br>QAnh Sign<br>Mgười ký: Trần Quang Anh<br>Email: tqanh@most.gov.vn<br>Cơ quan: Trung tâm Công nghệ<br>thông<br>Bộ Khoa học và Công nghệ<br>Chức vụ: Chuyên viên<br>Thời gian ký: 30.08.2018 11:05:36 +07<br>ởng dẫn tệp đã được ký số                                                                                                    | Tinh trạng: Chũng thủ số hợp   | lệ                                                                                                    |
| ờng dẫn tệp đã được ký số                                                                                                    | Ty but                         | Người ký: Trần Quang Anh<br>Email: tqanh@most.gov.vn<br>Cơ quan: Trung tâm Công nghệ thông tin,<br>Bộ Khoa học và Công nghệ<br>Chức vụ: Chuyên viên<br>Thời gian kứ: 30.08.2018 11:05:36 +07:00 |
| ống dân tệp đã được ký số                                                                                                    |                                |                                                                                                    |
|                                                                                                    | - 18                           |                                                                                                    |
| XUsers\QuangAnh\Desktop\test ky so\test ký sõ.s                                                                                                    | ờng dẫn tệp đã được ký         | ső                                                                                                    |

Chọn Ký số, nhập mật khẩu của thiết bị USB Token rồi chọn OK

| Đăng nhập token          |                            |
|--------------------------|----------------------------|
| CHU                      | UNG TRINH QUAN LY GCA-01   |
| Nhập Mật khẩu của token. |                            |
| Tên token:               | Iqanh                      |
| Mật khẩu của token:      | ••••••••                   |
|                          | Ngôn ngữ hiện tại: EN      |
| Đây là bản sao không có  | bàn quyền chỉ để đánh giá. |
|                          |                            |

Tệp đã được ký số sẽ như sau:

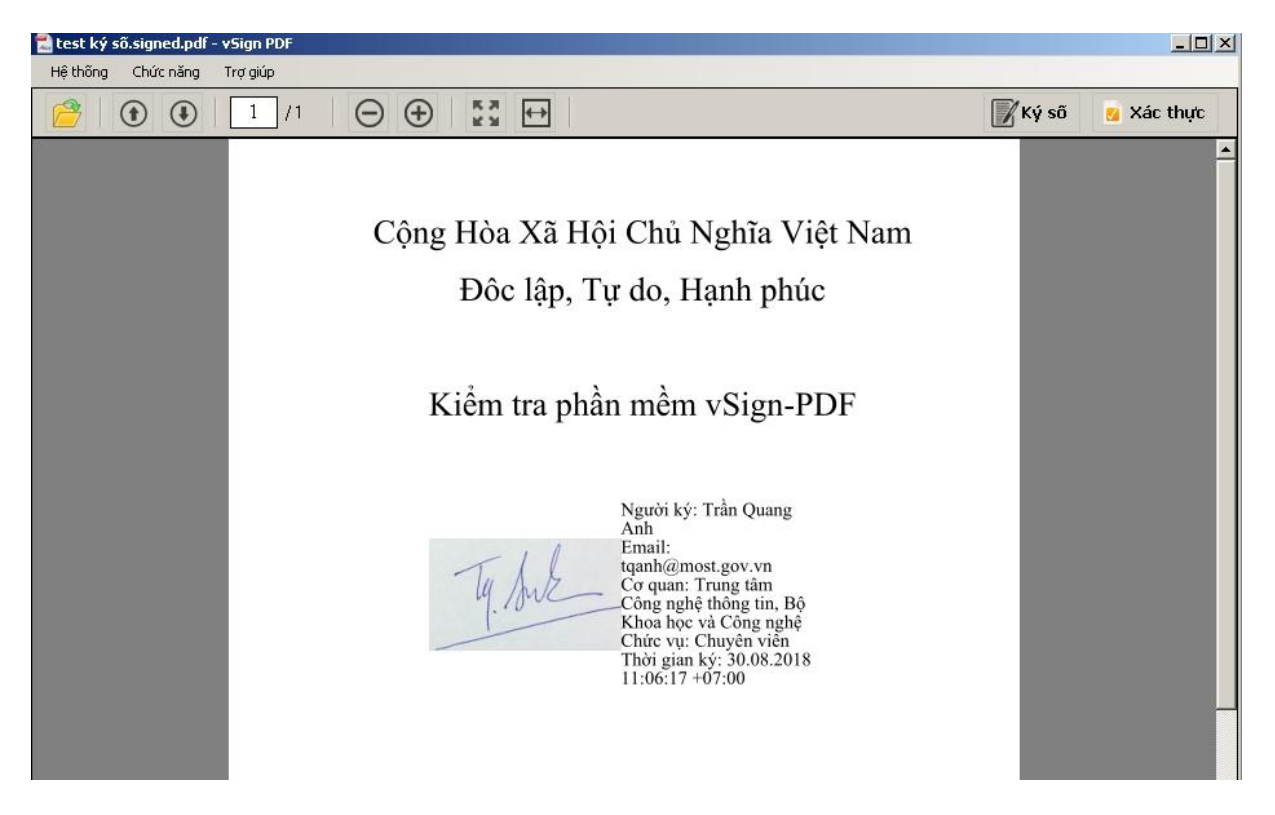

# 2.5.6. Xác thực chữ ký trên tài liệu PDF:

Bước 1: Mở tệp PDF.signed cần xác thực chữ ký bằng phần mềm vSign-PDF, thực hiện như phần ký số.

Bước 2: Xác thực chữ ký trên tài liệu

Di chuyển đến trang có chữ ký, kích đúp chuột vào chữ ký số cần xác thực

| Xác thi    | ực chữ ký (Signature1)                                                    | × |
|------------|---------------------------------------------------------------------------|---|
| Thông      | tin chũ ký                                                                | - |
|            | Chữ ký hợp lệ!                                                            |   |
| Y          | Thời gian ký: 30-08-2018 11:06:17 +07:00                                  |   |
|            | Được ký bởi: <u>Trần Quang Anh<tganh@most.gov.vn></tganh@most.gov.vn></u> |   |
| - Chi tiết | xác thực                                                                  |   |
| ~          | Tài liệu chủa bị thay đổi.                                                |   |
| ~          | Chûng thủ số ký hợp lệ.                                                   |   |
| ~          | Dấu thời gian trên chữ ký hợp lệ.                                         |   |
|            | Thời gian kiểm tra: 30-08-2018 11:06:44 +07:00                            |   |
| Thông      | tin dấu thời gian                                                         |   |
|            | Dău thời gian: 30-08-2018 11:06:44 +07:00                                 |   |
|            | Chủng thủ số máy chủ cấp dấu thời gian:                                   |   |
|            | <u>Máy chủ cấp dấu thời gian 01</u>                                       |   |

#### 3. Thông tin liên hệ

Mọi thông tin trao đổi, ý kiến đóng góp hoặc có vướng mắc khi sử dụng chứng thư số, xin vui lòng liên hệ Trung tâm Công nghệ thông tin, Bộ Khoa học và Công nghệ:

- Địa chỉ: Phòng 503, 113 Trần Duy Hưng, Cầu Giấy, Hà Nội
- Điện thoại: 0243.9439060
- Email: tqanh@most.gov.vn